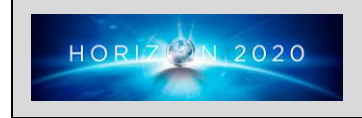

## HORIZON 2020 Self management of health and disease: citizen engagement and mHealth

## Project:

myAirCoach - Analysis, modelling and sensing of both physiological and environmental factors for the customized and predictive self-management of Asthma"

(myAirCoach, Grant Agreement No. 643607)

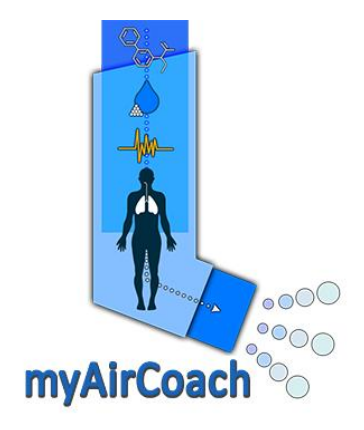

### Deliverable number and title:

| D7.2 Project Web Presence (Website, Wiki, Blog, Social Media) |                                                                  |  |  |
|---------------------------------------------------------------|------------------------------------------------------------------|--|--|
| Lead beneficiary:                                             | CERTH                                                            |  |  |
| WP. no, title<br>and activity type                            | WP7 –Dissemination and Exploitation                              |  |  |
| Contributing Task (s)                                         | T7.1 Dissemination activities, material and publication policy   |  |  |
| Dissemination<br>level                                        | PU-Public                                                        |  |  |
| Delivery date                                                 | March 2015                                                       |  |  |
| Status                                                        | Final Version                                                    |  |  |
| File name and size                                            | "myAirCoach-WP7-D7.2-<br>project_web_presence_v0.0.doc", 7.99 MB |  |  |

| Leading Author (Editor) |                                  |                           |  |  |
|-------------------------|----------------------------------|---------------------------|--|--|
| Name / Surname          | Beneficiary Name<br>(Short Name) | Contact email             |  |  |
| Dimitrios Tzovaras      | CERTH                            | Dimitrios.tzovaras@iti.gr |  |  |
| Votis Konstantinos      | CERTH                            | <u>kvotis@iti.gr</u>      |  |  |

-3-

### Authors List

## **Executive Summary**

This document constitutes the Deliverable "D7.2 - Project Web Presence (Website, Wiki, Blog, Social Media)" of the myAirCoach project (Grant Agreement No.: 6436071), and presents the online dissemination channels of myAirCoach as they were created and developed through the first three months of the project

The myAirCoach Consortium has established a wide variety of communication channels (official web portal, social media, wiki page etc.) in order to disseminate project's main objectives, achievements and events as well as to coordinate and facilitate the cooperation of the consortium. Finally, the delivery of a concrete and user-friendly web toolset along with the social media dissemination channels is expected to form the basis towards the involvement of the asthma community with myAirCoach project.

In this direction, and taking into consideration the high interest derived for the optimal management of the myAirCoach portal, the deliverable is organised in three main sections.

Initially, the description of the project's website is demonstrated introducing its format and functionalities towards their frequent use by the members of the consortium and all the related stakeholders. The Knowledge portal (Wiki) of the myAirCoach project is described in the following sections with special focus on the functionalities offered for the facilitation of cooperation within the consortium and towards the goals of the project and the timely preparation of the deliverables. Finally all the social media channels used for the myAirCoach project are presented.

-4-

# Table of contents

| Aut  | hors Lis    | t                                          | 3     |
|------|-------------|--------------------------------------------|-------|
| Exe  | cutive S    | Summary                                    | 4     |
| Tab  | le of co    | ntents                                     | 5     |
| List | of figur    | es                                         | 7     |
| List | of Table    | es                                         | 9     |
| List | of abbr     | eviations and acronyms                     | 10    |
| 1    | Introd      | uction                                     | 11    |
| 2    | The m       | yAirCoach Website                          | 13    |
| 2    | .1          | Technical Infrastructure                   | 13    |
| 2    | .2          | Website Layout                             | 14    |
| 2    | .3          | Contents                                   | 21    |
| 2    | .4          | Administration of website Content          | 22    |
|      | 2.4.1       | Creating Content                           | 22    |
|      | 2.4.2       | Editing and Modifying Content              | 24    |
|      | 2.4.3       | Deleting Content                           | 25    |
| 2    | .5          | Management of users                        | 26    |
|      | 2.5.1       | Creating new User Accounts                 | 26    |
|      | 2.5.2       | Editing User Accounts                      | 27    |
| 2    | .6          | Management of Webpage structure            | 28    |
| 2    | .7          | Analysis and statistics                    | 29    |
| 3    | The m       | yAirCoach Knowledge Portal (Wiki)          | 31    |
| 3    | .1          | Technical Infrastructure                   | 31    |
| 3    | .2          | Knowledge Portal Layout                    | 32    |
| 3    | .3          | Content and File Management                | 33    |
|      | 3.3.1       | Wiki Content Management                    | 34    |
|      | 3.3.2       | File Galleries Management                  |       |
|      | 3.3.3       | Private Calendar of the myAirCoach project | 37    |
| 4    | myAir       | Coach presence in Social Media             |       |
| 4    | .1          | myAirCoach on LinkedIn                     |       |
| 4    | .2          | myAirCoach on Twitter                      | 40    |
| 4    | .3          | myAirCoach on Facebook                     | 42    |
| 4    | .4          | myAirCoach on Google +                     | 43    |
| 4    | .5          | myAirCoach on YouTube                      | 44    |
| Marc | :h 2015 (Fi | inal Version) -5-                          | CERTH |

| 5    | myAirCoach presence on the European Commission Web Site | 45 |
|------|---------------------------------------------------------|----|
| Арр  | endix 1: Views of the myAirCoach web pages              | 46 |
| Refe | erences                                                 | 64 |

# List of figures

| FIGURE 1: DEFAULT WEB PAGE LAYOUT (TOP)                                                          | 15          |
|--------------------------------------------------------------------------------------------------|-------------|
| FIGURE 2: DEFAULT WEB PAGE LAYOUT (BOTTOM)                                                       | 16          |
| FIGURE 3: HOME PAGE LAYOUT                                                                       | 17          |
| FIGURE 4: HOME PAGE LAYOUT (BOTTOM)                                                              | 18          |
| FIGURE 5: DEFAULT WEB PAGE LAYOUT ON SMART DEVICE                                                | 19          |
| FIGURE 6: HOME PAGE LAYOUT ON SMART DEVICE AND EXPANDED VIEW OF THE MAIN NAVIGATIO<br>MENU       | N<br>20     |
| FIGURE 7: WEBSITE CONTENT MANAGEMENT INTERFACE: SELECTION OF TYPE OF CONTENT                     | 23          |
| FIGURE 8: WEBSITE CONTENT MANAGEMENT INTERFACE: INSERT NEW CONTENT                               | 24          |
| FIGURE 9: WEBSITE CONTENT MANAGEMENT INTERFACE: MODIFY PUBLISHED CONTENT                         | 25          |
| FIGURE 10: WEBSITE USER ACCOUNT MANAGEMENT INTERFACE: ADD NEW USER                               | 26          |
| FIGURE 11: WEBSITE USER ACCOUNT MANAGEMENT INTERFACE: EDIT USER PREFERENCES                      | 27          |
| FIGURE 12: WEBSITE BLOCK MANAGEMENT INTERFACE                                                    | 28          |
| FIGURE 13: WEBSITE STRUCTURE MANAGEMENT INTERFACE                                                | 29          |
| FIGURE 14: DEFAULT KNOWLEDGE PORTAL INTRODUCTORY PAGE LAYOUT                                     | 32          |
| FIGURE 15: DEFAULT KNOWLEDGE HOME PAGE LAYOUT                                                    | 33          |
| FIGURE 16: "LAST CHANGES" PAGE IN THE WIKI                                                       | 34          |
| FIGURE 17: "LISTED PAGES" SECTION IN THE WIKI PAGE- TAB VIEW                                     | 35          |
| FIGURE 18: WIKI PAGE CREATION                                                                    | 35          |
| FIGURE 19: WIKI PAGE CREATION EDITOR                                                             | 36          |
| FIGURE 20: "FILE GALLERIES" SECTION IN THE FILE GALLERIES PAGE                                   | 37          |
| FIGURE 21: GALLERY EXAMPLE DEMONSTRATION                                                         | 37          |
| FIGURE 22: PRIVATE CALENDAR OF THE MYAIRCOACH PROJECT                                            | 38          |
| FIGURE 23: WIKI INTERFACE FOR THE ADDITION OF A CALENDAR EVENT                                   | 38          |
| FIGURE 24: LINKEDIN GROUP OF THE MYAIRCOACH PROJECT                                              | 39          |
| FIGURE 25: INDICATIVE EXAMPLE OF TWITTER POSTS BY THE MYAIRCOACH PROJECT                         | 41          |
| FIGURE 26: SUBSECTION OF THE TWITTER ACCOUNTS FOLLOWED BY THE MYAIRCOACH PROJECT                 | 41          |
| FIGURE 27:FIRST PUBLICATION ON THE MYAIRCOACH FACEBOOK OFFICIAL PAGE                             | 42          |
| FIGURE 28: FIRST PUBLICATION ON THE MYAIRCOACH GOOGLE + OFFICIAL PROFILE                         | 43          |
| FIGURE 29: YOUTUBE ACCOUNT OF THE MYAIRCOACH PROJECT AND INDICATIVE PLAYLISTS                    | 44          |
| FIGURE 30: FIRST PUBLICATION OF THE MYAIRCOACH PROJECT ON THE WEBSITE OF THE EUROPEAN COMMISSION | l<br>45     |
| FIGURE 31: HOME PAGE OF THE MYAIRCOACH WEB SITE                                                  | 46          |
| FIGURE 32: WEB PAGE FOR THE EXTENDED INTRODUCTION TO THE MYAIRCOACH PROJECT                      | 47          |
| FIGURE 33: WEBPAGE FOR THE PRESENTATION OF THE PROJECT CONCEPT IN A NUTSHELL                     | 48          |
| FIGURE 34: WEB PAGE SUMMARISING THE FORESEEN OUTCOMES AND AMBITION OF THE MYAIRCO<br>PROJECT     | )ACH<br>49  |
| FIGURE 35: WEB PAGE LISTING THE OBJECTIVE OF THE MYAIRCOACH PROJECT                              | 50          |
| FIGURE 36: WEB PAGE CONTAINING THE LIST OF PROJECTS RELATED TO MYAIRCOACH                        | 51          |
| March 2015 (Final Version) -7- C                                                                 | <u>ERTH</u> |

| FIGURE 37: WEB PAGE PRESENTING THE CONSORTIUM OF THE MYAIRCOACH PROJECT                              | 52  |
|----------------------------------------------------------------------------------------------------|-----|
| FIGURE 38: WEB PAGE LISTING THE SCIENTIFIC PUBLICATIONS BASED ON THE WORK OF MYAIRCOACH .            | 53  |
| FIGURE 39: WEB PAGE LISTING THE PUBLIC DELIVERABLES OF MYAIRCOACH AND RESPECTIVE DOWNLOADING LINKS   | .54 |
| FIGURE 40: WEBPAGE LISTING THE PRESENTATIONS OF MYAIRCOACH WORK AND THE RESPECTIVE DOWNLOADING LINKS | .55 |
| FIGURE 41: WEB PAGE FOR THE LIST OF DISSEMINATION MATERIAL AND DOWNLOADING LINKS                     | 56  |
| FIGURE 42: WEB PAGE LISTING THE NEWS RELATED TO THE MYAIRCOACH PROJECT                               | 57  |
| FIGURE 43: WEB PAGE LISTING THE EVENTS RELATED TO THE MYAIRCOACH PROJECT                             | 58  |
| FIGURE 44: WEB PAGE PRESENTING THE EVENTS RELATED TO THE MYAIRCOACH PROJECT ON A CALENDAR            | .59 |
| FIGURE 45: WEB PAGE LISTING THE MYAIRCOACH NEWSLETTERS                                               | .60 |
| FIGURE 46: WEB PAGE FOR THE COMMUNICATION WITH THE PROJECT CONSORTIUM                                | 61  |
| FIGURE 47: WEB PAGE FOR THE MEMBERS' LOGIN                                                           | .62 |
| FIGURE 48: WEBSITE ADMINISTRATION HOME PAGE                                                          | .63 |

-8-

CERTH

# List of Tables

# List of abbreviations and acronyms

-PU-

(in alphabetic order)

| CMS        | Content Management System         |  |  |
|------------|-----------------------------------|--|--|
| DPI        | Dry Powder Inhalers               |  |  |
| GPL        | General Public License            |  |  |
| IP address | Internet Protocol address         |  |  |
| pMDI       | Pressurised Metered Dose Inhalers |  |  |

## 1 Introduction

This report constitutes a detailed description of the myAirCoach Web Presence and presents the functionalities of the webpage together with the accounts of social media accounts that have been assigned to the project. The web developments along with the established social channels will be enhanced with the essential dissemination material, which is expected to serve as a multiplier of the project's main ambitions and objectives through the engagement of all the related stakeholders groups and public audiences.

-PU-

The following table outlines the online communication channels utilized for the online dissemination of the myAirCoach project.

| Table 1: Summary of myAirCoach online presence | Table 1 | : Summary | of myAirCoach | online presence |
|------------------------------------------------|---------|-----------|---------------|-----------------|
|------------------------------------------------|---------|-----------|---------------|-----------------|

| The myAirCoach website                                                                                               |
|----------------------------------------------------------------------------------------------------|
| http://www.myaircoach.eu                                                                                             |
| The myAirCoach Knowledge Portal (Wiki)                                                                               |
| http://www.myaircoach.eu/myaircoach_tiki/                                                                            |
| The myAirCoach account on Twitter                                                                                    |
| https://twitter.com/myAirCoach                                                                                       |
| The myAirCoach account on YouTube                                                                                    |
| https://www.youtube.com/channel/UCLoXfTn1cl_UpcPpwGd0TAghttps://www.youtub<br>e.com/channel/UCLoXfTn1cl_UpcPpwGd0Tag |
| The myAirCoach account on Facebook                                                                                   |
| https://www.facebook.com/pages/Myaircoach-project/1026056347408516                                                   |
| The myAirCoach account on Google+                                                                                    |
| https://plus.google.com/106731121506259163257/posts                                                                  |
| The myAirCoach account on Linked-in                                                                                  |

https://www.linkedin.com/groups/myAirCoach-project-8246844

All the above mentioned online communication channels of are expected to contribute greatly to the dissemination of the project results and outcomes and maximise the impact of the foreseen system on the quality of life of people with asthma. In this initial stage the communication channels were selected in order to cover the majority of online social media and are expected to be active during the entire timeline of the project and after its completion. If one of the above channels is found to be have minimum influence on the online community the consortium can decide for its

discontinuation based not only on data from its previous use but on the projected usefulness for the next goals of the project.

The detailed description of the myAirCoach project in the above online resources is expected to be the basis for the cooperation with other EU projects and research or commercial organisations. Moreover, the content aggregated on all the above platforms is expected to stimulate the discussions and cooperation between the consortium members and it is also intended to bridge the gap between the knowledge and experience background of the partners, towards the efficient and effective cooperation for the multidisciplinary goals of myAirCoach.

The online dissemination tools can be accessed through three main levels of user hierarchy in order to provide the required safety and stability of the online resources.

- a) The *Public Area*, is accessible to the general public without the need for subscription and includes the project's website and social media.
- b) The *Members Area*, is accessible only by the myAirCoach consortium and only after their subscription. Project's Knowledge Portal (Wiki) is the only area of this type.
- c) **Administrator Section**, which is accessible only by the administrator of the project's web components, who is responsible for their proper function and the publication of news and relevant material provided by the project's consortium. Social Media will be managed by the project coordinator (CERTH/ITI) and the responsible partner for the dissemination activities (EFA). In addition the website and knowledge portal of the myAirCoach project will be administrated by CERTH/ITI, based on the long experience of the institute in ICT technologies.

## 2 The myAirCoach Website

The website for the myAirCoach project is publicly available at <u>http://www.myaircoach.eu</u>, and is held/maintained by CERTH/ITI. The website was designed during the early stages of the project, in order to support all the necessary horizontal activities of the project. It is planned that the website will be maintained for at least 3 years beyond the end of the project, as it forms the basis of myAirCoach online presence and will be the key project communication tool.

-PU-

The main goals of the myAirCoach website are:

- a) To raise awareness on myAirCoach and to inform the public and the various interested stakeholders about the progress of the myAirCoach project;
- b) To formulate the online presence of the project and to disseminate material to all interested web users;
- c) To present the project in an easy and concise way to engage the European community, i.e. patients and their families, doctors and healthcare personnel, researchers in the field of medicine and technology, research and commercial organisations;
- d) To encourage feedback from all related stakeholders upon the project's aims, progress, methods and future work;
- e) To stimulate and facilitate the production of articles, reports and demonstrations of the project results;
- f) To provide a common space for the assessment of publicly available material created under the framework of the myAirCoach project (e.g public deliverables, scientific publications, presentations of the project);
- g) To provide a round table for the communication between the partners of the consortium through the use of online tools such as the project's blog and wiki.
- h) To bridge the gaps between the different knowledge and experience backgrounds in the consortium towards the identification of innovative solutions;
- i) To formulate and structure the knowledge and experience produced under the framework of the myAirCoach project;
- j) To facilitate the production of deliverables through online tools of communication such as the project's wiki and a private area for the uploading of files.

In the following sections, the structure and main functions of the web site are described followed by a short description of each web page, either static or dynamic.

## 2.1 Technical Infrastructure

The website has been designed using the Drupal CMS<sup>1</sup> deployed on an Apache web server powered by PHP and using a MySQL Database.

Drupal is an open source content management platform maintained and developed by a community of more than 1,000,000 users and developers and it's distributed under the terms of the GNU General Public License<sup>2</sup>. Drupal has been selected as the base technology for the implementation of the myAirCoach website based on the flexibility and the modularity that it offers, the available tools for high level personalization of web content and the rich repository of plugins that allow the extension of its functionalities far beyond the features of the basic installation. All the above characteristics make Drupal ideal for the multidisciplinary purposes of myAirCoach without imposing any risks to the stability of the final webpage. Finally, it is important to mention that the design and development of the myAirCoach website have focused on the deployment on a variety of devices with different screen size such as tablets and smartphones, something that is crucial for the mHealth orientation of the myAirCoach

-PU-

## 2.2 Website Layout

The myAirCoach website is based on a common layout that guarantees easy browsing through the sites web pages. More specifically the layout is presented in Figure 1 and Figure 2 and consists of:

- a) The **Header**, which includes the logo and the full name of the project. On the right side of the header, a global search field is displayed above shortlinks to all project social media channels.
- b) The **Main Navigation Menu** used serves as the common basis for fast browsing between the different sections of the website.
- c) The **Main Content Area** which is the main part of every page, presenting the information requested by the user.
- d) The **Sidebar**, containing upcoming events related to myAirCoach and a link to the calendar of project. In addition the sidebar summarises most recent news of the myAirCoach project. Finally the glossary of the webpage is presented for fast browsing to specific areas of interest.
- e) The **Footer** of the project's web pages presents the structure of the website (sitemap), above the information about the project's funding by the European Union's Horizon 2020 framework. At the left side of the footer the logo of the European Union is displayed together with the required copyright disclaimer. Furthermore and under the EU logo there is a direct link to the "eHealth and Ageing" webpage of the European Commission.

The home page of the myAirCoach site is an exception to the above rule since it contains an additional section (see Figure 3). Namely:

- f) The **Short Project Presentation** is positioned between the Main Navigation Menu and the Main Content Area in the homepage of the website.
- g) The Main Content Area lists the project news on top of the projects newsletters and latest publications of the **EU eHealth in Focus**
- h) The Sidebar, contains the most recent tweets of the project, and the **EU\_eHealth newsletter**.

As already mentioned the layout of the project is responsive to smart device such as a smart phone or tablet in order to allow easy use and efficient presentation of information. In this case all the above sections are presented in series vertically (see Figure 5). The Main Navigation Menu is represented by a Menu button which expands when pressed to present all the available choices (see Figure 6).

-PU-

Analysis, modelling and sensing of both physiological and environmental factors for the customized and 🗹 🕂 🚺 🔊 predictive self-management of Asthma ..... myAirCoach Partners Results News & Events Knowledge Portal Contact Home Project Home + Project-What is the myAirGoach-project? What is the myAirCoach project? 20th ISAM Congress 30 myAirCoach is an EU funded project under Horizon 2020 (grant agreement No. 643697). The project started on the 1st of January 2015 and will last 3 years. ICT 2015 - Innovate, Connect, 20 Transform nyAirCoach aims to develop an asthma monitoring system using personalised mH One of the main goals of the project is to help patients manage their health the Calendar oagh user-friendly tools that will increase their awareness of their clinical state as well the adherence and effectiveness of medical treatment they follow. In this sense, myAir will an ergonomic and compact sensor-based inhaler that will be connected with the patients' smart devices. Through them, the central system of myAirCoach will analyse the data and propose tailored asthma plans. myAirCoach in European Commission News The tool will be presented via an intuitive interface that will provide patients the EFA as the responsible possibility to customize their treatment against preset goals and guidelines, either by partner for the project's themselves or guided by a virtual healthcare professional. dissemination and visibility dissemination and visibility has successfully published the first article in the news of European myAirCoach sensors will monitoring and store several clinical, behavioural and environmental factors that will be crossed with asthma data. Thanks to the acest Commision under the title "myAirCoach: analysis, processing and computational modelling techniques, myAirCoach will be able to Asthma management and control present raw measurements, extracted features, indicators, and personal profile data, mobile phone". EFA is also working for the depending on the choice. All these data will be aggregated to give a picture of the definition of project's visual identity, the patient's condition and will ensure clinical state awareness and optimal treatment. design of the new logo and templates that will ensure visibility and consistency in all Healthcare professionals could use myAirCoach in the near future to supervise the communications of the project. condition of their patients and adjust the prescribed medication accordingly. In this Read More context, myAirCoach will provide clinicians early indications of increasing sympto exacerbations, while helping understand the mechanisms underpinning the progre of asthma disease. MyAirCoach kick-off meeting: Starting myAirCoach framework will be quantified in two test campaigns with clearly defined the quest for an asthma cohorts of patients in three different testing sites. The validation of these results will self-management tool based on serve to increased confidence in myAirCoach and in technology support for health mHealth decisions and self-management systems in general. In January, the Centre for In Re wast of myAirCoach is expected to set the basis for the

| Header                    |  |  |  |
|---------------------------|--|--|--|
| Main Navigation Menu      |  |  |  |
| Main Content Area Sidebar |  |  |  |

Figure 1: Default web page layout (Top)

March 2015 (Final Version)

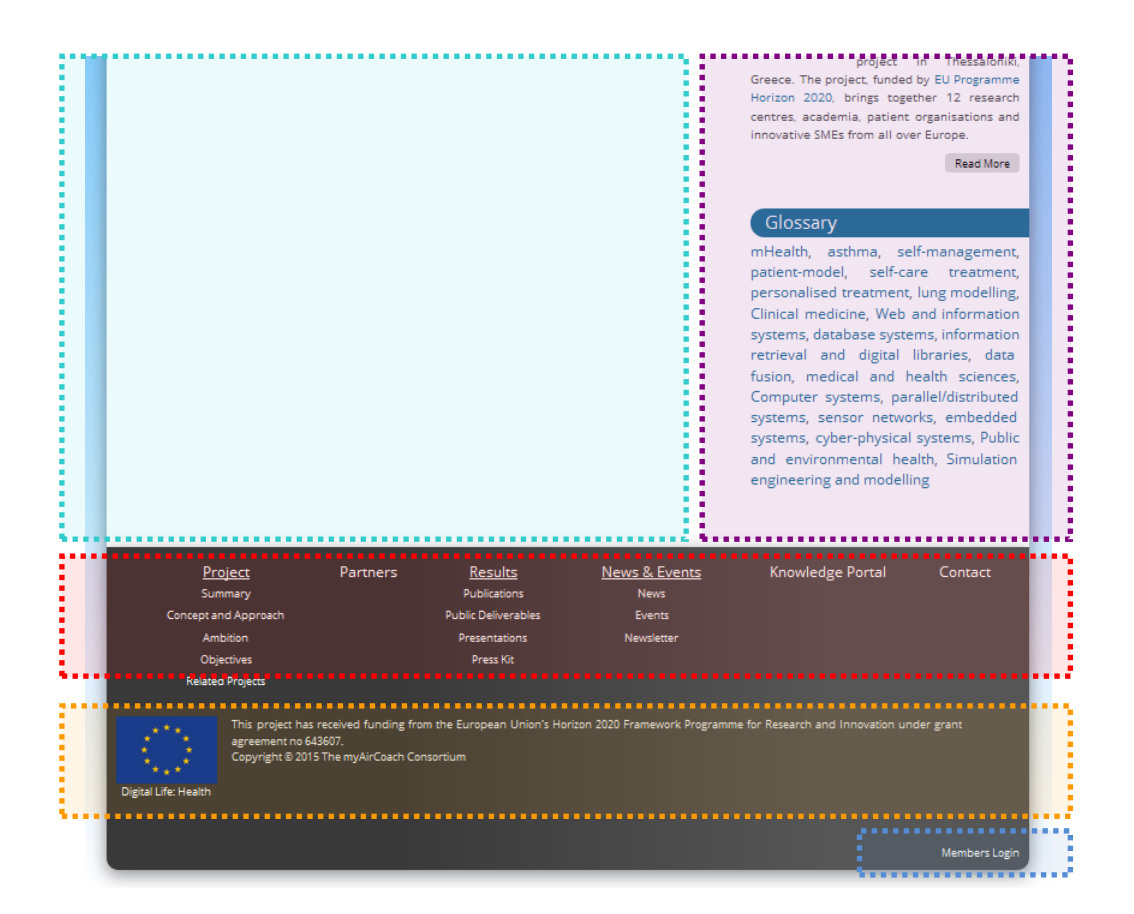

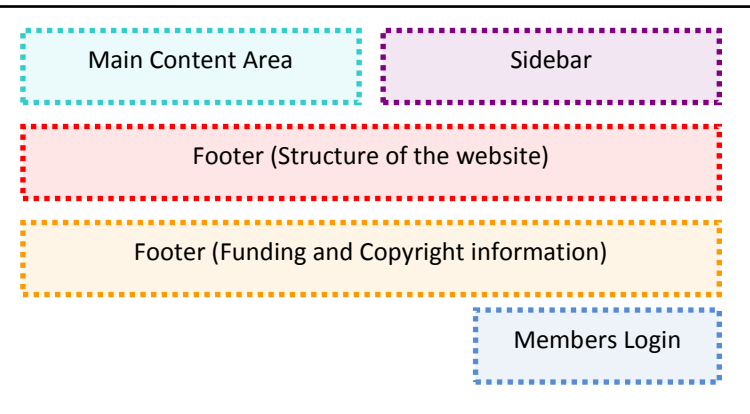

Figure 2: Default web page layout (Bottom)

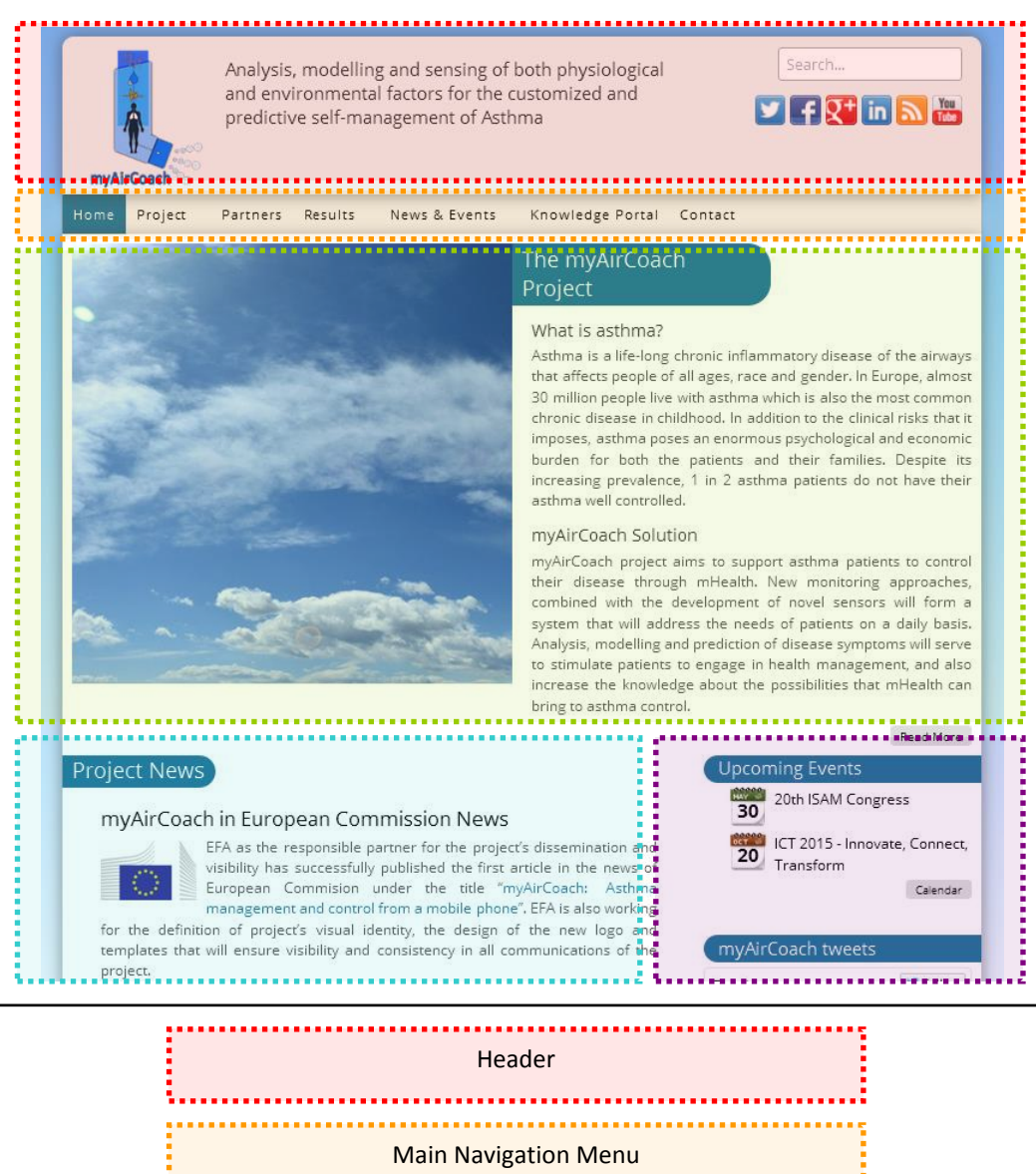

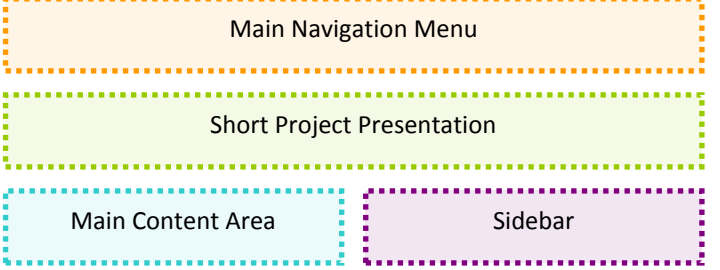

Figure 3: Home page Layout

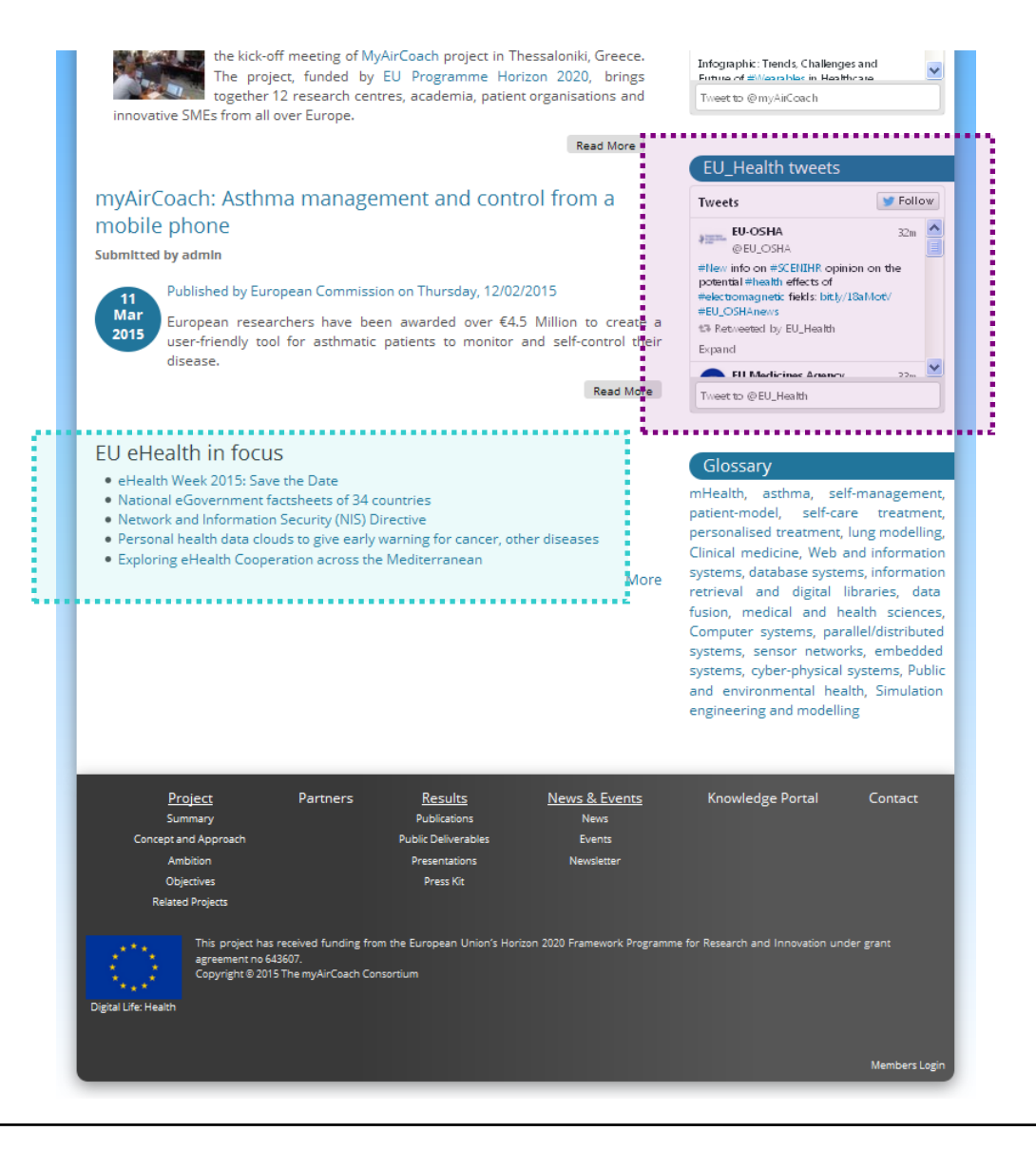

| EU eHealth in focus News | EU_Health tweets |
|--------------------------|------------------|
|                          |                  |

Figure 4: Home page layout (Bottom)

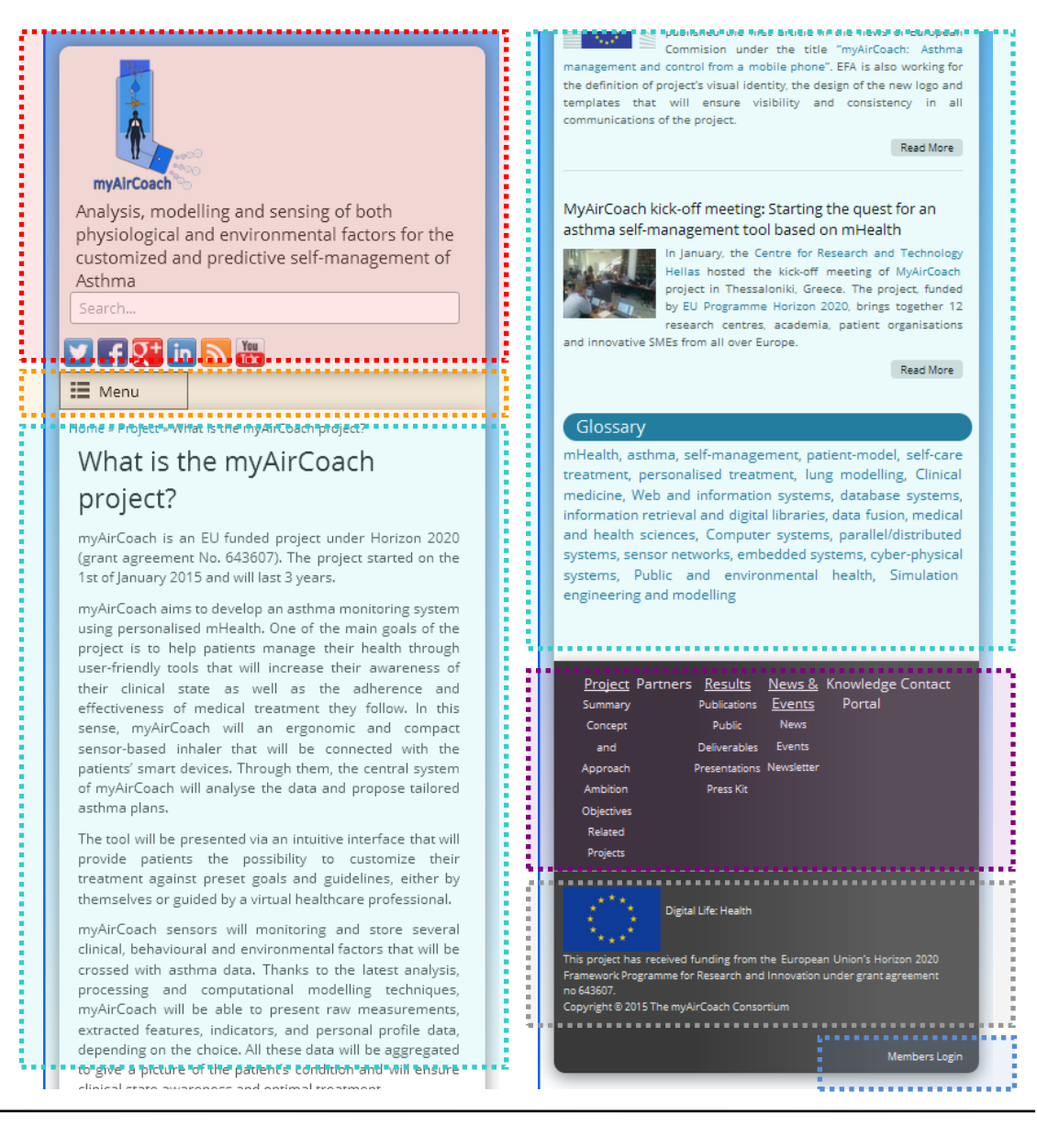

| Header                 | Main Content+ Side Bar                     |
|------------------------|--------------------------------------------|
| Menu Button            | Footer (Structure of the website)          |
| Main Content+ Side Bar | Footer (Funding and Copyright information) |
|                        | Members Login                              |

Figure 5: Default web page layout on Smart Device

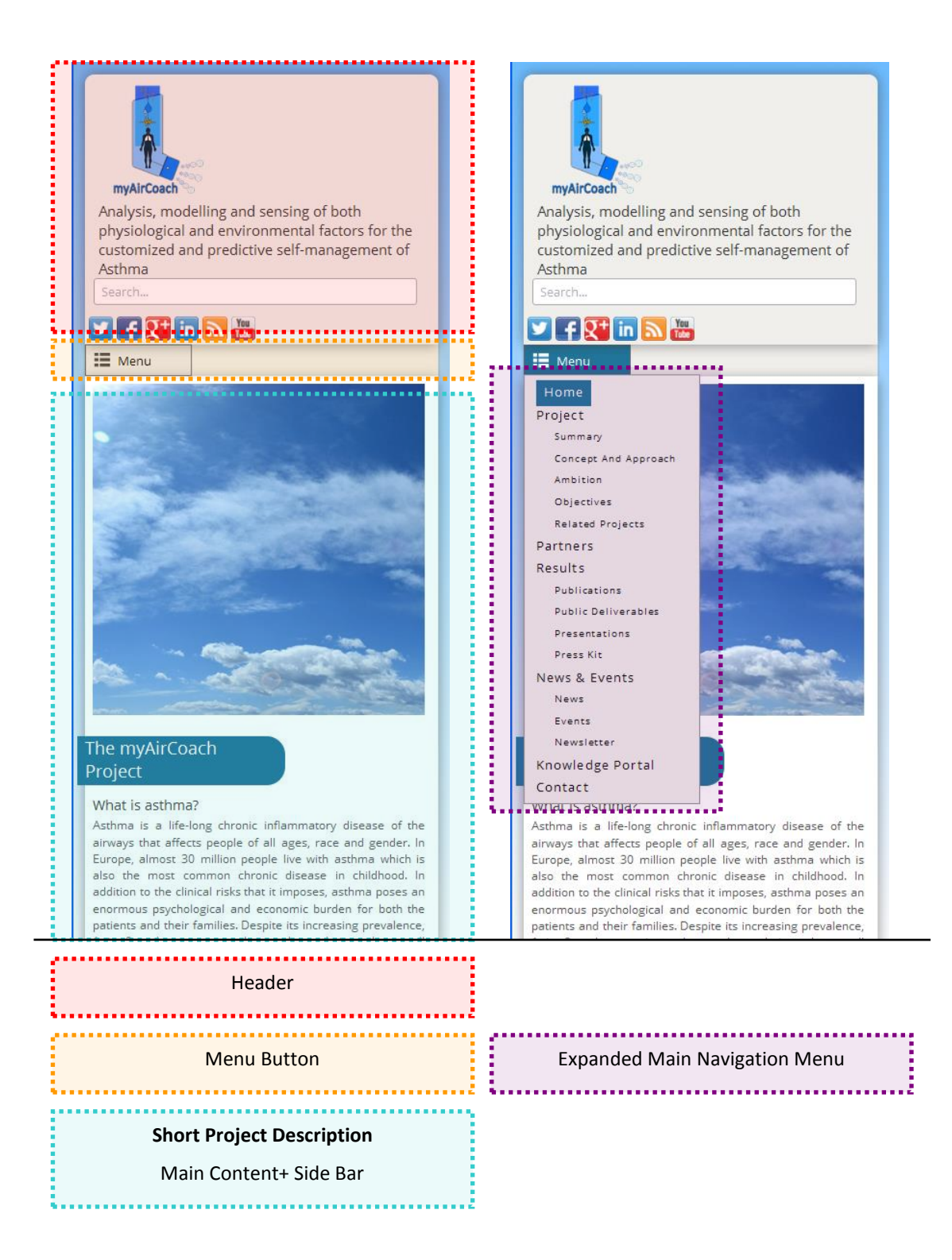

Figure 6: Home page layout on Smart Device and expanded view of the Main Navigation Menu

## 2.3 Contents

The informational structure of the myAirCoach website was designed to have the presentation of the project, both in terms of goals and background, as well as the presentation of news related to myAirCoach work in its centre. The following list presents the main sections of the page, together with a short description of their intended purpose

- Home Page: The homepage presents a short summary of the myAirCoach project together with the latest news of the project. The purpose of this page is to outline the project goals and its current state in a glance.
- Project: The purpose of this section is to present with greater detail all the information related to the project, its objectives and how they will be implemented by the consortium
  - Summary: This section gives an introduction to the project and provides additional details regarding the project's funding and duration.
  - Concept and Approach: This section presents myAirCoach in a nutshell by answering six fundamental questions about the project, namely: What?, Why?, How?, For Whom?, By Whom? and When?
  - Ambition: This section outlines the outcomes foreseen by the project and their importance in the community.
  - Objectives: The objectives of the project are summarised here as they are included in the myAirCoach Grant Agreement and together with a short overview of each objective separately.
  - Related Projects: This is a list of related projects that are expected to provide crucial support to the work of myAirCoach. Technical and scientific knowledge builds upon previous results and conclusions and therefore the myAirCoach project will try to utilise all the available information regarding the outcomes of the above projects.
- Partners: This is a presentation of the project's consortium together with the links to the respective web-sites of all the partners. This section is meant to present the multidisciplinary nature of the project, and outline the importance of each partner to the goals of the myAirCoach.
- Results
  - $\circ\,$  Publications: List of scientific publications based on the work of myAirCoach.
  - Public Deliverables: List of public deliverables together with downloading links for each one after its successful completion.
  - Presentations: List of presentations related to the work of myAirCoach. Downloading links for the assessment by the website visitors.
  - Presskit: In this section all the other types of dissemination materials such as leaflets will be available to download by the user.
- News & Events

 News: This myAirCoach blog contains a list of news related to the goals of the project and publication of project results. This section will be used to share experiences and research outcomes between the partners and the community of website users. In this area, partners will be able to publish intermediate results, experience and photos from related events.

-PU-

- Events: List of events that are related to the project or events that are part of the project's work plan. In addition the project's calendar can be displayed including all the published events and links to their short description.
- Newsletter: In this section the website visitors are presented with the possibility to subscribe to the project newsletters and receive them through mail when they are available
- Knowledge Portal: This link will direct the user to the project's wiki page where the only the consortium member's will be able to use all the available functionalities after using their unique login information.
- Contact: In this section the website visitors are able to provide feedbacks regarding a part of the project or even the functionalities of the website. The contact information of the project coordinator Dr. Dimitrios Tzovaras is also available in this section.

The respective views of all the above web pages are presented in "Appendix 1: Views of the myAirCoach web pages".

## 2.4 Administration of website Content

As already mentioned the myAirCoach website was designed based on the Drupal Content Management System which offers a variety of useful administration tools for the easy management of the content and the structure of the website. The following sections present a short overview of these functionalities and how they will be used for the dynamic evolution of the website though the project's timeline.

## 2.4.1 Creating Content

The myAirCoach website supports the following list of content categories:

- a) Articles and Blog entries: This content type is related to the project's news. Once a new article is created, it appears on the news section and the home page of the website.
- b) **Events:** This content type is related to project events. Once a new event is created, it appears in this section and also on the myAirCoach calendar.
- c) **Partners:** This content type is used to present the project consortium. Once a new partner is added, a new entry is created at the partners section of the website.
- d) **Newsletters:** This content type is related to the newsletters. Once a newsletter is added, it becomes accessible in the newsletters' section and the home page of the website.
- e) **Basic pages:** This content type is related to the main content of the web pages.

In order to add/create new content to the site, the administrator has to follow the procedure described in the next steps:

- a) After logging in the Content Management System and from the administration menu panel, the user should select "Content"  $\rightarrow$  "Add tab".
- b) Then a relevant page with the all available content types is being presented to the user in order to select the preferable type of the content that he/she would to add (see Figure 7).
- c) Once the content type is chosen, then the user has to fill the corresponding form which includes a variety of different fields, depending on the selected content type. For example, if the user wants to add a new article, then she/he has to provide information regarding the Title, Tags, Body text and Image(s) for this corresponding article (see Figure 8). The user may have also the capability to include not only plain text, but also formatted text including multimedia and other information through the usage of the available rich text editor.
- d) Finally and with the simple press of the "Save" button at the bottom of the form the content is published in the respective page of the myAirCoach website.

| Ad        | I content end environmental fortune for the entropy and set and set | 8            |
|-----------|----------------------------------------------------------------------------------------------------|--------------|
| Ho        | 79e                                                                                                    | 11           |
| Ð         | Article                                                                                                    |              |
|           | Use a <i>rticles</i> for time-sensitive content like news, press releases or blog posts.                                                                                                    |              |
| Ð         | Basic page                                                                                                    |              |
|           | Use <i>basic pages</i> for your static content, such as an 'About us' page.                                                                                                    |              |
|           | Blog entry                                                                                                    | - 12         |
|           | Use for multi-user blogs. Every user gets a personal blog.                                                                                                    |              |
|           | Document                                                                                                    |              |
|           | Project documents content type.                                                                                                    | inec         |
|           | Event                                                                                                    | enda         |
|           | Custom content type for events                                                                                                    |              |
|           | Eastured Event                                                                                                    | - 12         |
|           | A custom content for displaying content in a slideshow.                                                                                                    |              |
|           | De trais                                                                                                    | issio        |
|           | ramer<br>Custom content type for project partners                                                                                                    | onsit        |
|           |                                                                                                    | ojec         |
|           | Project<br>Short presentation for a (related) project.                                                                                                    | plish        |
| -         |                                                                                                    | rope<br>Ioac |
|           | Simplenews newsletter<br>A newsletter issue to be sent to subscribed email addresses                                                                                                    | rom          |
| · · · · · |                                                                                                    | or t         |
|           |                                                                                                    |              |
|           | Main Menu for Website Content Management                                                                                                    |              |
|           |                                                                                                    |              |
|           |                                                                                                    |              |

Figure 7: Website Content Management Interface: Selection of type of content

| Home » Add content                                                                                                    |                                                                                                    |     |
|----------------------------------------------------------------------------------------------------|----------------------------------------------------------------------------------------------------|-----|
| Title *                                                                                                    |                                                                                                    |     |
|                                                                                                    |                                                                                                    |     |
| Body *(Edit summary)                                                                                                    | )                                                                                                    |     |
| B I ∐ ARG ≣ ≣ ∃                                                                                                    | ■ 目 日 評 課 ? ? ? ? ? ? ? ? ? ? ? ? ? ? ? ? ? ?                                                                                                    |     |
|                                                                                                    | • •                                                                                                    | 1   |
|                                                                                                    | □   3* 12 3+   14 17 17 19 10 10                                                                                                    | 1   |
|                                                                                                    |                                                                                                    |     |
|                                                                                                    |                                                                                                    |     |
|                                                                                                    |                                                                                                    |     |
|                                                                                                    |                                                                                                    |     |
|                                                                                                    |                                                                                                    |     |
|                                                                                                    |                                                                                                    |     |
|                                                                                                    |                                                                                                    |     |
|                                                                                                    |                                                                                                    |     |
|                                                                                                    |                                                                                                    |     |
|                                                                                                    |                                                                                                    |     |
|                                                                                                    |                                                                                                    |     |
|                                                                                                    |                                                                                                    |     |
|                                                                                                    |                                                                                                    |     |
|                                                                                                    |                                                                                                    |     |
|                                                                                                    |                                                                                                    |     |
| Path: p                                                                                                    | Words:0                                                                                                    |     |
| Path: p<br>Disable rich-text                                                                                                    | Words:0                                                                                                    | 10  |
| Path: p<br>Disable rich-text<br>Text format Filtered                                                                                                    | Words:0                                                                                                    | la. |
| Path:p<br>Disable rich-text<br>Text format Filtered<br>• Web page addresses a                                                                                                    | Words:0 HTML  More information about text formats @ and e-mail addresses turn into links automatically.                                                                                                    | la. |
| Path:p<br>Disable rich-text<br>Text format Filtered<br>• Web page addresses a<br>• Allowed HTML tags: <<br>• Lines and paragraphs                                                                                                    | HTML       More information about text formats         and e-mail addresses turn into links automatically.       as <em> <strong> <cite> <bickquote> <code> <ul> <ol> <li><dl> <dt> <dd> <d>&gt;<br/><br/>&gt; break automatically.</d></dd></dt></dl></li></ol></ul></code></bickquote></cite></strong></em>                                                                                                    |     |
| Path:p<br>Disable rich-text<br>Text format Fittered<br>• Web page addresses a<br>• Allowed HTML tags: <<br>• Lines and paragraphs                                                                                                    | HTML       More information about text formats         and e-mail addresses turn into links automatically.       cas <em> <strong> <cite> <blockquote> <code> <ul> <ol> <li><dl> <dt> <dd> <qp><br/><br/>break automatically.</qp></dd></dt></dl></li></ol></ul></code></blockquote></cite></strong></em>                                                                                                    |     |
| Path: p<br>Disable rich-text<br>Text format Fittered<br>• Web page addresses a<br>• Allowed HTML tags: <<br>• Lines and paragraphs<br>Tags                                                                                                    | HTML       More information about text formats         and e-mail addresses turn into links automatically.       servers <strongs <blockquotes="" <cites="" <codes="" <ul=""> <ol> <li><dl> <dl> <dd> <g><br/><br/>break automatically.</g></dd></dl></dl></li></ol></strongs>                                                                                                    |     |
| Path: p<br>Disable rich-text<br>Text format Fittered<br>• Web page addresses a<br>• Allowed HTML tags: ~<br>• Lines and paragraphs<br>Tags<br>Enter a comma-separated                                                                                                    | HTML       More information about text formats         and e-nail addresses turn into links automatically.          ca> <em> <strong> <cite> <blockquote> <code> <ul> <ol> <li><dl> <dt> <dd><br/><br/>&gt; break automatically.         d list of words to describe your content.</dd></dt></dl></li></ol></ul></code></blockquote></cite></strong></em>                                                                                                    |     |
| Path: p<br>Disable rich-text<br>Text format Fittered<br>• Web page addresses a<br>• Allowed HTML tags: <<br>• Lines and paragraphs<br>Tags<br>Enter a comma-separated                                                                                                    | HTML       More information about text formats         and e-mail addresses turn into links automatically.       av <em> <strong> <cite> <bickquote> <code> <ul> <ol> <li><dl> <dl> <dd><br/><br/>&gt; break automatically.         Image: Strong = strong = strong</dd></dl></dl></li></ol></ul></code></bickquote></cite></strong></em>                                                                                                    |     |
| Path: p<br>Disable rich-text<br>Text format Filtered<br>• Web page addresses a<br>• Allowed HTML tags: <<br>• Lines and paragraphs<br>Tags<br>Enter a comma-separated<br>Image                                                                                                    | Words:0  HTML More information about text formats and e-mail addresses turn into links automatically. (a> <em> <li><li><di> <di> <di> <dd><br/><br/>&gt; blockquote&gt; <code> <ul> <ol> <li><di><dd> <dd><br/><br/>&gt; dt ords to describe your content.</dd></dd></di></li></ol></ul></code></dd></di></di></di></li></li></em>                                                                                                    |     |
| Path: p<br>Disable rich-text<br>Text format Filtered.<br>• Web page addresses a<br>• Allowed HTML tags: <<br>• Lines and paragraphs<br>Tags<br>Enter a comma-separated<br>Image<br>Browse No file select                                                                                                    | HTML     More information about text formats       and e-mail addresses turn into links automatically.       ca> <em> <strong> <cite> <blockquote> <code> <ul> <ol> <li><dl> <dl> <dd><br/><br/>&gt; break automatically.       o       d list of words to describe your content.       ucted.</dd></dl></dl></li></ol></ul></code></blockquote></cite></strong></em>                                                                                                    | 42  |
| Path: p<br>Disable rich-text<br>Text format Filtered<br>• Web page addresses a<br>• Allowed HTML tags: <<br>• Lines and paragraphs<br>Tags<br>Enter a comma-separated<br>Image<br>Browse No file selections<br>Discourse No file selections                                                                                                    | HTML     More information about text formats       and e-mail addresses turn into links automatically.       car> <ar> <arrong> <cite> <blockquote> <code> <ul> <ol> <li><dl> <dl> <dd><br/><br/>&gt; break automatically.       o       d list of words to describe your content.       steed.     Upload       the stricle.</dd></dl></dl></li></ol></ul></code></blockquote></cite></arrong></ar>                                                                                                    |     |
| Path: p<br>Disable rich-text<br>Text format Filtered.<br>• Web page addresses a<br>• Allowed HTML tags: <<br>• Lines and paragraphs<br>Tags<br>Enter a comma-separated<br>Image<br>Browse No file seler<br>Upload an image to go wi<br>Files must be less than 51<br>Alowed file togs: pag go                                                                                                    | HTML     More information about text formats       and e-mail addresses turn into links automatically.       care        care        <                                                                                                    |     |
| Path: p<br>Disable rich-text<br>Text format Filtered<br>• Web page addresses a<br>• Allowed HTML tags: <<br>• Lines and paragraphs<br>Tags<br>Enter a comma-separated<br>Image<br>Browse No file seler<br>Upload an image to go wir<br>riles must be less than 51<br>Allowed file kross: png go<br>ulymyaircoach/node/add/a                                                                                              | HTML       More information about text formats         and e-mail addresses turn into links automatically.       and e-mail addresses turn into links automatically.         cas <em> <strongs <cite=""> <blockquote> <code> <ul> <ol> <li><di><dt> <dd><br/><br/>s break automatically.         d list of words to describe your content.         exted.       Upload         tith this article.         12 MB.         if flog ipeg.         article?render=overlay#</dd></dt></di></li></ol></ul></code></blockquote></strongs></em>                                                                                                    |     |
| Path: p<br>Disable rich-text<br>Text format Filtered<br>• Web page addresses a<br>• Allowed HTML tags: <<br>• Lines and paragraphs<br>Tags<br>Enter a comma-separated<br>Image<br>Browse No file seler<br>Upload an image to go wir<br>riles must be less than 51<br>Allowed file types: png g<br>ulymyaircoach/node/add/a                                                                                               | Words:0 HTML  More information about text formats and e-mail addresses turn into links automatically. as <em> <strong> <cite> <blockquote> <code> <ul> <ol> <li><di> <dd> <d> <br/> <br/></d></dd></di></li></ol></ul></code></blockquote></cite></strong></em> |     |
| Path: p<br>Disable rich-text<br>Text format Filtered<br>• Web page addresses a<br>• Allowed HTML tags: <<br>• Lines and paragraphs<br>Tags<br>Enter a comma-separated<br>image<br>Browse No file seler<br>Upload an image to go wit<br>riles must be less than 51<br>Allowed file types: png guithout file<br>allowed file types: png guithout files<br>allowed file types: png guithout files<br>unyaircoach/node/add/a | Words:0 HTML  More information about text formats and e-mail addresses turn into links automatically. ard e-mail addresses turn into links automatically. ard e-mail addresses turn into links automatically. break automatically. d list of words to describe your content. break automatically. break automatically. break automaticaly. break automatically. break automati                                                                      |     |
| Path: p<br>Disable rich-text<br>Text format Filtered<br>• Web page addresses a<br>• Allowed HTML tags: <<br>• Lines and paragraphs<br>Tags<br>Enter a comma-separated<br>image<br>Browse No file seler<br>Upload an image to go wit<br>riles must be less than 51<br>Allowed file types: png guiver and the seler<br>unyaircoach/node/add/a                                                                              | HTML       More information about text formats         and e-mail addresses turn into links automatically.         ca> <em> <strong> <cite> <blockquote> <code> <ul> <ol> <li><di> <dd> <dd><br/><br/>s break automatically.         d list of words to describe your content.         etced.       Upload         ith this article.         12 MB.         HT Jog. Ipeq.         article?render=overlay.#</dd></dd></di></li></ol></ul></code></blockquote></cite></strong></em>                                                                                                    |     |
| Path: p<br>Disable rich-text<br>Text format Filtered<br>• Web page addresses a<br>• Allowed HTML tag:: <<br>• Lines and paragraphs<br>Tags<br>Enter a comma-separated<br>Image<br>Browse. No file selet<br>Upload an image to go wit<br>riles must be less than S1<br>Allowed file types: png go<br>u/myaircoach/node/add/a                                                                                              | Words:0  HTML  More information about text formats and e-mail addresses turn into links automatically.  ard e-mail addresses turn into links automatically.  ard e-mail addresses turn into links automatically.  break automatically.  d list of words to describe your content.  cted.  Upload  th this article.  12 MB.  tif Jeq. jpsq.  article?render=overlay#  Main Menu for Website Content Management                                                                                                    |     |
| Path: p<br>Disable rich-text<br>Text format Filtered<br>• Web page addresses a<br>• Allowed HTML tag:<br>• Lines and paragraphs<br>Tags<br>Enter a comma-separated<br>Browse No file select<br>Upload an image to go wi<br>Files must be less than 51<br>Allowed File types imag of<br>u/myaircoach/node/add/a                                                                                                    | Words:0  HTML  And e-mail addresses turn into links automatically.  and e-mail addresses turn into links automatically.  ard e-mail addresses turn into links automatically.  ard e-mail addresses turn into links automatically.  break automatically.  d list of words to describe your content.  cted.  Upload  th this article.  12 MB.  ff jeq. jpsq.  article?render=overlay#  Main Menu for Website Content Management                                                                                                    |     |
| Path: p<br>Disable rich-text<br>Text format Filtered<br>• Web page addresses a<br>• Allowed HTML tag:                                                                                                    | Words:0  HTML  And e-mail addresses turn into links automatically.  and e-mail addresses turn into links automatically.  ard e-mail addresses turn into links automatically.  ard e-mail addresses turn into links automatically.  break automatically.  d list of words to describe your content.  cted.  Upload  th this article.  12 MB.  ff Jeq. jpsq.  article?render=overlay#  Main Menu for Website Content Management  Interface for addition of new article                                                                                                    |     |

Figure 8: Website Content Management Interface: Insert new content

### 2.4.2 Editing and Modifying Content

If the modification of the existing content of the web site is required by the user the following steps need to be followed:

- a) From the administration menu panel the corresponding Content has to be selected in order to view the list of the existing entries that are stored in myAirCoach Web site (see Figure 9).
- b) Then and after pressing the edit button the user has capability of modify the selected published content.
- c) After all the changes have been made, the user can publish the new content by pressing the "Save" button at the bottom of the form.

|      | • /                  | Add content                                   | WUEDE                               |                                                                                                    |          |                  |                     |          |                |                        |
|------|----------------------|-----------------------------------------------|-------------------------------------|----------------------------------------------------------------------------------------------------|----------|------------------|---------------------|----------|----------------|------------------------|
|      | stat<br>type<br>lang | us<br>guage                                   | any<br>any<br>any                   | <ul><li></li><li></li><li></li><li></li><!--</th--><th>Filter</th><th></th><th></th><th></th><th></th><th></th></ul> | Filter   |                  |                     |          |                |                        |
|      | UPI                  | DATE OPTIONS                                  |                                     |                                                                                                    |          |                  |                     |          |                |                        |
|      | Pu                   | blish selected cor                            | itent ·                             | Update                                                                                                    |          |                  |                     |          |                | inec                   |
| •••• |                      | TITLE                                         | •••••                               | TYPE                                                                                                    | AUTHOR   | CTATUS           |                     | LANCHACT | ODEDATIONS     |                        |
|      |                      | myAirCoach: As<br>and control from<br>updated | thma management<br>n a mobile phone | Simplenews                                                                                                    | admin    | published        | 2015-03-11<br>11:51 | English  | edit<br>delete | issid                  |
|      |                      | ICT 2015 - Inno<br>Transform                  | vate, Connect,                      | Event                                                                                                    | admin    | published        | 2015-03-11<br>11:30 | English  | edit<br>delete | onsib                  |
|      |                      | 20th ISAM Cong                                | ress updated                        | Event                                                                                                    | admin    | published        | 2015-03-11<br>11:24 | English  | edit<br>delete | sibil<br>olish<br>rope |
|      |                      | Knowledge Port                                | al updated                          | Basic page                                                                                                    | admin    | not<br>published | 2015-03-11<br>11:19 | English  | edit<br>delete | Ioaci<br>rom<br>for t  |
|      |                      | myAirCoach in B<br>News                       | European Commission                 | Article                                                                                                    | admin    | published        | 2015-03-04<br>11:27 | English  | edit<br>delete | y, ti<br>1at w<br>in   |
|      |                      | REACTION                                      |                                     | Project                                                                                                    | admin    | published        | 2015-02-17<br>15:38 | English  | edit<br>delete | More                   |
|      |                      | PatientCoach up                               | dated                               | Project                                                                                                    | admin    | published        | 2015-02-17<br>15:36 | English  | edit<br>delete | artir                  |
|      |                      | AirProm update                                | а                                   | Project                                                                                                    | admin    | published        | 2015-02-17<br>15:35 | English  | edit<br>delete |                        |
|      |                      | UBIOPRED updat                                | ted                                 | Project                                                                                                    | admin    | published        | 2015-02-17<br>15:35 | English  | edit<br>delete | are f                  |
|      |                      | NoTremor updat                                | ted                                 | Project                                                                                                    | admin    | published        | 2015-02-17<br>15:35 | English  | edit<br>delete | kick-o<br>Coac<br>alon |
|      |                      | INTERSTRESS                                   |                                     | Project                                                                                                    | admin    | published        | 2015-02-17<br>15:34 | English  | edit<br>delete | sear                   |
|      |                      | EMPOWER                                       |                                     | Project                                                                                                    | admin    | published        | 2015-02-17          | English  | edit           | •                      |
|      |                      |                                               | Main Menu                           | ı for Wel                                                                                                    | osite Co | ontent N         | Manageme            | ent      |                |                        |

Figure 9: Website Content Management Interface: Modify published content

### 2.4.3 Deleting Content

If a user needs to completely delete a specific content from the site, then the following steps should be followed:

- a) From the administration menu panel the corresponding Content has to be selected in order to view the list of the existing entries that are stored in myAirCoach Web site (see Figure 9).
- b) Through the simple press of the "delete" button and the confirmation of the action the content will be deleted from the website

March 2015 (Final Version)

## 2.5 Management of users

The website of the myAirCoach is intended to be used by a number of users including representatives of all the partners of the project. Therefore there should be the possibility to create and manage user accounts based on the needs of the project and the involved researchers.

-PU-

### 2.5.1 Creating new User Accounts

When a new user account is needed the administrator of the myAirCoach website has to perform the following steps:

- a) First of and from the administration menu, the user should select "People"  $\rightarrow$  "Add user tab".
- b) Then and after filling the corresponding form that is being presented a simple press of the "Create new account" is enough for the creation of an account for the new user (see Figure 10).

| People   Analy                                                  |                                             | and sensing o                                   | f bo                              | NEWSLETTER SUBSCRIP                              | TIONS PERMISSIONS       |            |
|-----------------------------------------------------------------|---------------------------------------------|-------------------------------------------------|-----------------------------------|--------------------------------------------------|-------------------------|------------|
| Hanna I desirate the Pro-                                       |                                             |                                                 |                                   |                                                  |                         | Ø          |
| Home * Administration * Peop                                    | pie                                         |                                                 |                                   | •••••                                            |                         |            |
| This web page allows admini                                     | strators to register r                      | new users. Users' e-m                           | ail addresses a                   | nd usernames must be uniqu                       | ue.                     |            |
| Username *                                                      |                                             |                                                 |                                   |                                                  |                         |            |
|                                                                 |                                             |                                                 |                                   |                                                  |                         |            |
| Spaces are allowed; punctuat                                    | tion is not allowed ex                      | cept for periods, hyp                           | hens, apostrop                    | hes, and underscores.                            |                         |            |
| E-mail address *                                                |                                             |                                                 |                                   |                                                  |                         |            |
|                                                                 |                                             |                                                 |                                   |                                                  |                         |            |
| A valid e-mail address. All e-<br>used if you wish to receive a | -mails from the syste<br>new password or wi | m will be sent to this<br>sh to receive certain | address. The e<br>news or notific | -mail address is not made p<br>ations by e-mail. | public and will only be |            |
|                                                                 |                                             |                                                 |                                   |                                                  |                         | ine        |
| Password *                                                      |                                             |                                                 |                                   |                                                  |                         | end        |
|                                                                 | Passwo                                      | rd strength:                                    |                                   |                                                  |                         |            |
| Confirm password *                                              |                                             |                                                 |                                   |                                                  |                         | - 1        |
|                                                                 |                                             |                                                 |                                   |                                                  |                         | - 11       |
| Provide a password for the r                                    | new account in both f                       | ields.                                          |                                   |                                                  |                         | iss        |
|                                                                 |                                             |                                                 |                                   |                                                  |                         | 201        |
| Status                                                          |                                             |                                                 |                                   |                                                  |                         | ·oj        |
| O Blocked                                                       |                                             |                                                 |                                   |                                                  |                         | sit        |
| <ul> <li>Active</li> </ul>                                      |                                             |                                                 |                                   |                                                  |                         | rop        |
| Roles                                                           |                                             |                                                 |                                   |                                                  |                         | loa<br>ror |
| v authenticated user                                            |                                             |                                                 |                                   |                                                  |                         | for        |
| administrator                                                   |                                             |                                                 |                                   |                                                  |                         | y.<br>hat  |
| T ftp                                                           |                                             |                                                 |                                   |                                                  |                         | in         |
| Drivate document user                                           |                                             |                                                 |                                   |                                                  |                         | - 2        |
|                                                                 |                                             |                                                 |                                   |                                                  |                         | Ma         |
| Notify user of new accour                                       | nt                                          |                                                 |                                   |                                                  |                         |            |
| • META TAGS                                                     |                                             |                                                 |                                   |                                                  |                         | art        |
|                                                                 |                                             |                                                 |                                   |                                                  |                         |            |
| Constant and a second                                           |                                             |                                                 |                                   |                                                  |                         |            |

Main Menu for Website Content Management User Creation Options

Figure 10: Website User Account Management Interface: Add new user

### 2.5.2 Editing User Accounts

If the administrator needs to edit an existing user account, the next steps need to be followed:

- a) From the administration menu and after the selection of the "People" tab a list of all the existing users is being presented (see Figure 11).
- b) Afterwards the press of the "Edit" button will allow the modification of the preferable content.
- c) As a final step, the "Save" button will make all the selected changes to the account of the user.

| reopie     | <ul> <li>Analys</li> </ul> |          | ng and sensing of b     |                 | ETTER SUBSCRIPTIONS | PERMISSIONS |
|------------|----------------------------|----------|-------------------------|-----------------|---------------------|-------------|
| Home » Adr | ninistration               |          |                         |                 |                     |             |
| ● Add u    | iser                       |          |                         |                 |                     |             |
| SHOW       | ONLY USERS WHER            | E        |                         |                 |                     |             |
| role       | any                        |          | ▼ Filter                |                 |                     |             |
| permissi   | on any                     |          | ▼                       |                 |                     |             |
| status     | any                        |          | ~                       |                 |                     |             |
|            |                            |          |                         |                 |                     |             |
| UPDAT      | OPTIONS                    |          |                         |                 |                     |             |
| Unblock    | the selected users         |          | Update                  |                 |                     |             |
|            |                            |          |                         |                 |                     |             |
| USI        | RNAME                      | STATUS F | ROLES                   | MEMBER FOR      | LAST ACCESS         | OPERATIONS  |
| 🔲 pri      | vatedocumentuser           | active   | • private document user | 1 month 4 weeks | 1 month 4 weeks ago | edit        |
|            |                            | active   | • ftp                   | 9 months 1 week | 3 days 1 hour ago   | edit        |
| 🗌 ftp      | user                       | 40000    |                         |                 |                     |             |

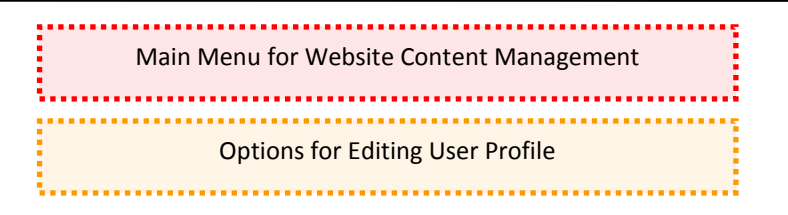

Figure 11: Website User Account Management Interface: Edit user preferences

### 2.6 Management of Webpage structure

Following similar procedures as the ones described in detail in the previous sections the website administrator is also given the possibility to modify the structure and format of the website in order to fit the needs of its users and also guarantee the proper function of the website both in terms of appearance and functionality. The following figures present some indicative examples of this process and the capabilities of the Drupal CMS.

| BI | ocks  o Analysis, modelling an                                                                                 | nd sensing of both physiological                                              | BAMBOO SEVE                                 |                  |
|----|----------------------------------------------------------------------------------------------------|-------------------------------------------------------------------------------|---------------------------------------------|------------------|
|    | lome » Administration » Structure                                                                              |                                                                               |                                             | 8                |
|    | his page provides a descapandadees interface for as                                                            | righting a black to a varian and fay controlling                              | the order of blocks within regions          | ••••             |
| s  | ince not all themes implement the same regions, or di                                                          | isplay regions in the same way, blocks are posi                               | tioned on a per-theme basis.                |                  |
| F  | emember that your changes will not be saved until y<br>ext to each block to configure its specific title and v | ou click the <i>Save blocks</i> button at the bottom o<br>isibility settings. | f the page. Click the <i>configure</i> link |                  |
| C  | emonstrate block regions (Bamboo)                                                                              |                                                                               |                                             |                  |
|    | Add block Add Twitter block                                                                                    |                                                                               |                                             |                  |
|    |                                                                                                    |                                                                               |                                             |                  |
|    | BLOCK                                                                                                    | REGION                                                                        | OPERATIONS                                  | 112              |
|    | Top Links                                                                                                    |                                                                               |                                             | inect            |
|    | + Con web form                                                                                                 | Top Links                                                                     | configure                                   | endar            |
|    | + Search Ionn                                                                                                  |                                                                               | Conngare                                    |                  |
|    | + Widgets: socialmedia_profile-default                                                                         | Top Links                                                                     | 🗙 configure                                 |                  |
|    | Main menu (3rd party menu systems)                                                                             |                                                                               |                                             |                  |
|    | No blocks in this region                                                                                       |                                                                               |                                             | 155101           |
|    | Hero first                                                                                                    |                                                                               |                                             | onsibl           |
|    | + Hero image                                                                                                   | Hero first                                                                    | configure delete                            | oject<br>sibilit |
|    |                                                                                                    |                                                                               |                                             | plishe           |
|    | nero secono                                                                                                    |                                                                               |                                             | loach            |
|    | + The myAirCoach Project                                                                                       | Hero second                                                                   | 🗙 configure delete                          | or th            |
|    | Preface first                                                                                                  |                                                                               |                                             | y, th<br>nat wi  |
|    | No blocks in this region                                                                                       |                                                                               |                                             | in a             |
|    | Preface second                                                                                                 |                                                                               |                                             | More             |
|    | No blocks in this region                                                                                       |                                                                               |                                             |                  |
|    | Preface third                                                                                                  |                                                                               |                                             | artin            |
|    | No blocks in this region                                                                                       |                                                                               |                                             |                  |
|    | Content top                                                                                                    |                                                                               |                                             |                  |
|    | No blocks in this region                                                                                       |                                                                               |                                             | tre fo           |
|    | Help                                                                                                    |                                                                               |                                             | kick-o           |
|    |                                                                                                    |                                                                               |                                             | Coach            |
|    | No blocks in this region                                                                                       |                                                                               |                                             | ramm             |
|    | Sidebar first                                                                                                  |                                                                               |                                             | searc            |

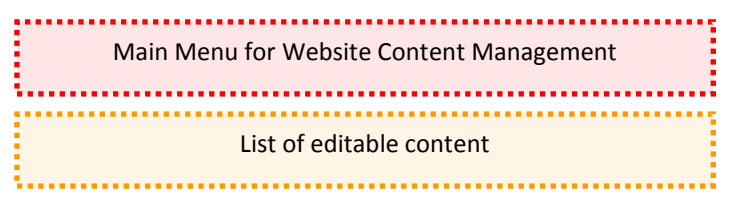

Figure 12: Website Block Management Interface

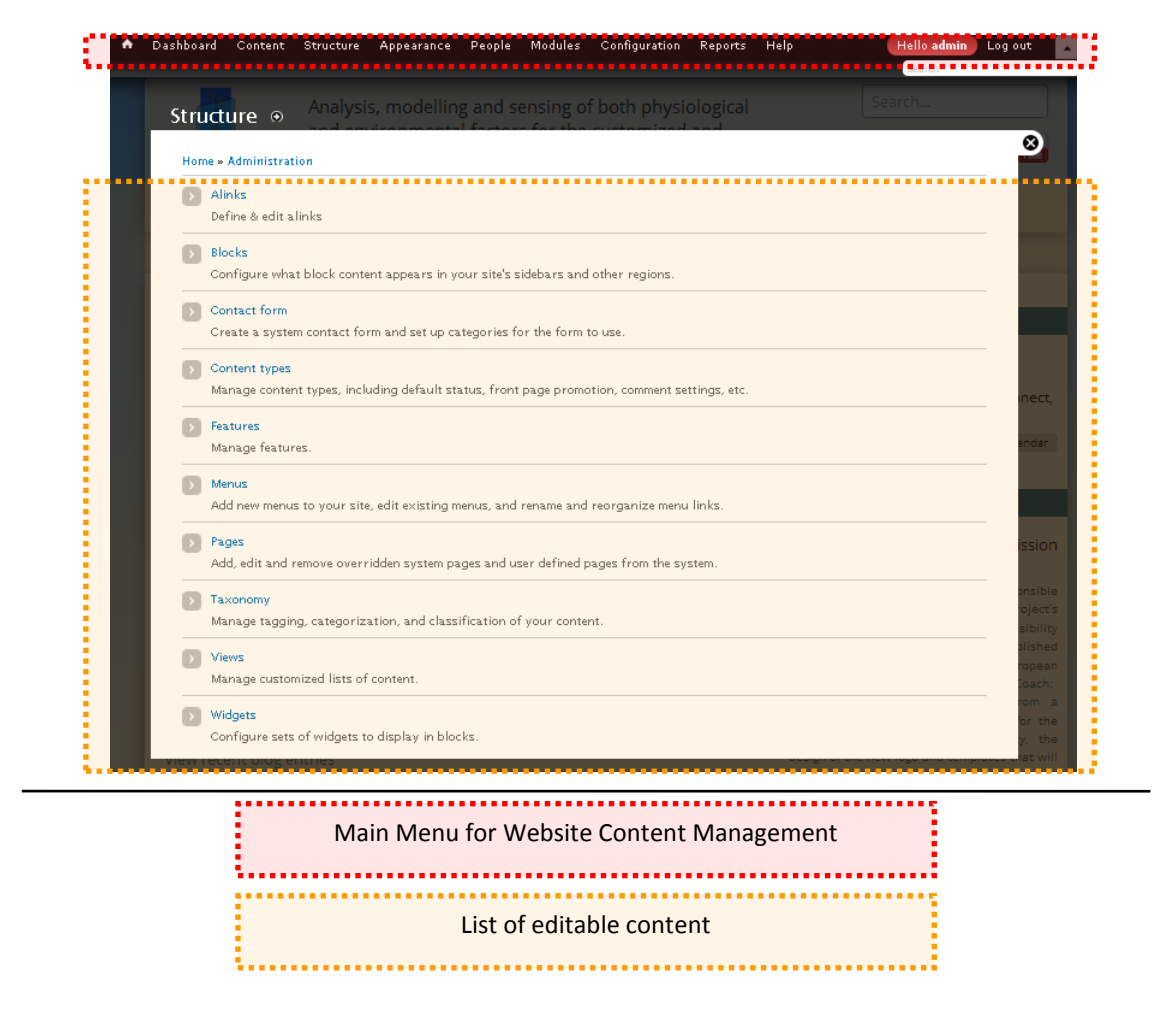

Figure 13: Website Structure Management Interface

## 2.7 Analysis and statistics

Google Analytics<sup>3</sup> is used for the statistical analysis of the myAirCoach website and the extraction of useful conclusions regarding trends and variations for its use by online visitors. Google Analytics is a very popular web analytics solution that gives rich insights into one's website traffic and marketing effectiveness. It allows for Advanced Segmentation, Custom Reports, Advanced Analysis Tools, Analytics Intelligence, Custom Variables, and Data exports. Google Analytics can also track visitors from all referrers, including search engines, display advertising, pay-per-click networks, e-mail marketing and digital collateral such as links within PDF documents.

The following list summarizes the main parameters and indicators that will be used for the monitoring of the myAirCoach website throughout the course of the project.

- a) Number of visits and number of unique visitors
- b) Visit durations and last visits
- c) Authenticated users and last authenticated visits
- d) Days of week and rush hours (pages, hits, Kilobytes for each hour and day of the week)
- e) Domains/countries of visitors

- f) Host list, last visits and unresolved IP addresses list, most viewed, entry and exit pages
- g) Browsers used
- h) Robot visits
- i) Search engines, key phrases and keywords used to arrive at site
- j) Number of times site is added to favorites bookmarks

## 3 The myAirCoach Knowledge Portal (Wiki)

The Knowledge Portal for the myAirCoach project is available to myAirCoach partners at <u>http://www.myaircoach.eu/myaircoach tiki</u> and is held/maintained by CERTH-ITI. As already mentioned, the Knowledge Portal can also be accessed through the official myAirCoach website via the dedicated menu option: "Knowledge Portal". The main objective of the Knowledge wiki portal is to support the coordination activities and enhance knowledge sharing among the consortium partners in order to maintain a unified view of the existing know-how and ongoing developments. In accordance with the web site, the myAirCoach wiki page was developed during the early stages of the project and it is planned to be maintained for at least 3 years beyond the end of the project.

The wiki solution has been selected to support the partners' cooperation and interactions on the basis of all the foreseen areas of focus (cross-domain clinical data, computational models and developed framework). All partners will be able to use the capabilities of the knowledge portal when needed in order to share data, files and opinions towards the goals of the project. The knowledge portal is based on two main principles of knowledge fostering; extension and exploitation:

- a) Ease of Use: As no complex technical background is expected by the wiki users, the knowledge portal was designed using the simplest and most basic user interface. The user of the wiki is able to apply the intuitive wiki syntax through a very common and friendly interface with enriched possibilities, using nothing more than a web browser of her/his selection.
- b) Open Read/Write Access: A main goal of the wiki page is the efficient collaboration of partners on documents made available for editing and revision through secure tools. In this direction a variety of protection actions are available (permissions, monitoring and lock pages, page history) so as to backup the wiki pages content, and restore it if necessary.

The minimal requirements for using the Knowledge Portal are users' personal email address in order to create a personal account and a Web browser that supports forms and basic authentication (e.g. Microsoft Internet Explorer, Mozilla Firefox, Google Chrome) In this way, users may share information within a workgroup via their browser, while they are able to browse folders and download documents to their local system.

The following sections, demonstrate the technical background and the main capabilities of the developed knowledge portal as one of the main tools supporting partners' online collaboration.

## 3.1 Technical Infrastructure

The Knowledge Portal has been designed using the Tiki Wiki CMS Groupware<sup>4</sup> deployed on an Apache web server powered by PHP and using a MySQL Database.

Tiki Wiki CMS Groupware (commonly referred also as TikiWiki) is a free and opensource Wiki-based management system and online office suite distributed under the terms of the GNU Lesser General Public License  $(LGPL)^5$ . Tiki Wiki has been selected as the base technology for the implementation of the knowledge portal as it includes all the common features of Content Management Systems (CMS) such as register and maintenance of user accounts, customized page layout, administration functionalities <u>March 2015 (Final Version)</u> -31- <u>CERTH</u> through friendly user interfaces. In addition the TikiWiki environment allows futureproof upgrades maintaining satiability and high level performance through adaptable format and appearance.

## 3.2 Knowledge Portal Layout

In the case of the knowledge portal and since its main objective is to provide a functional tool and a round table for the cooperation of partners, the myAirCoach Knowledge Portal is based on a simplified and user friendly layout that demonstrates in a comprehensive manner all the available functionalities. The layout is presented for two separate pages; the Introductory Page for members' login and the Main page for the authorized members (after successful login).

The Introductory Page consists of the following areas:

- a) The **Header** includes the logo and the full name of the project. In addition, and on the right side of the header, the *Login* field is displayed so that the registered users can access the content of the wiki. The user can also register in order to obtain access for the main page area after the approval of the administrator.
- b) The Content Area displays an introductory message about the project and the use of the myAirCoach Knowledge Portal. Moreover, and in the bottom of the content area, the user can find the "wiki syntax" link that directs to the official website of TikiWiki CMS and provides practical information about Tiki Wiki set up and use.

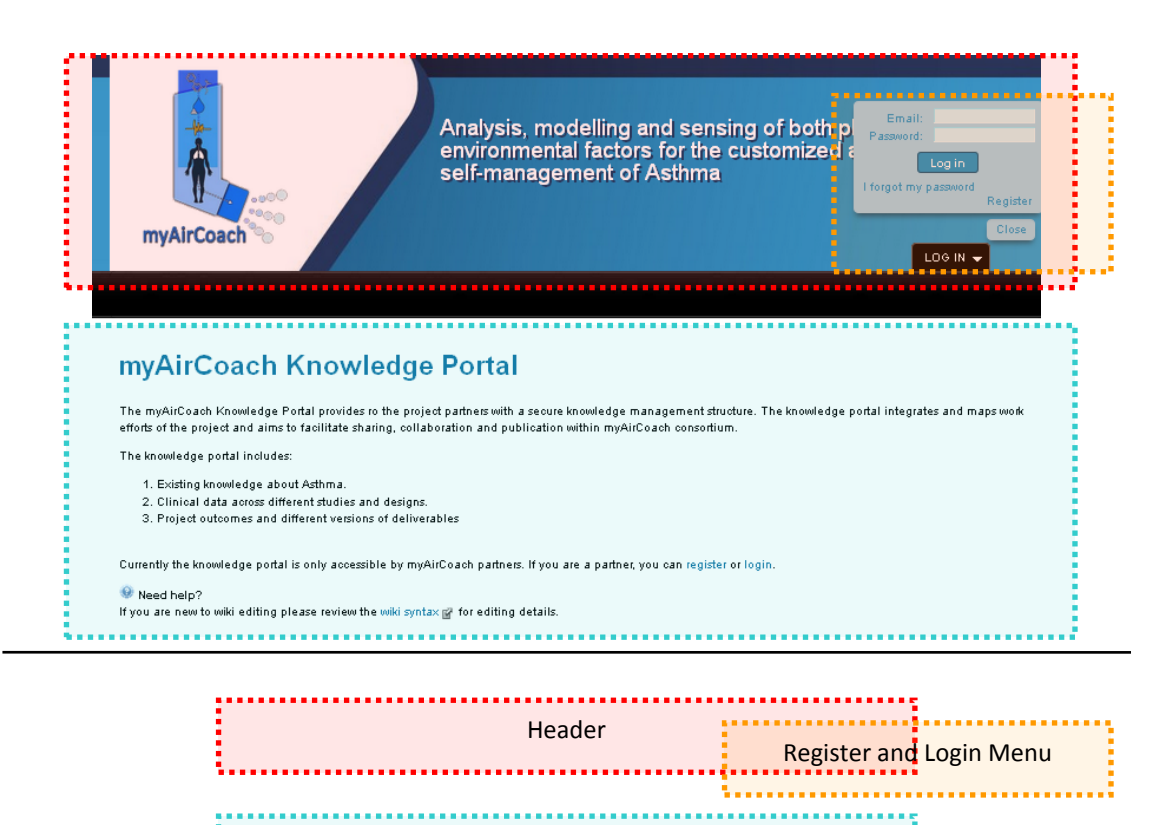

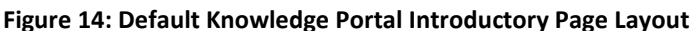

Main Content Area

| -                          | -    |       |
|----------------------------|------|-------|
| March 2015 (Final Version) | -32- | CERTH |
|                            |      |       |

After the successful login, the authorized members are redirected in the home page of the wiki which includes a navigation menu along with a set of additional capabilities for editing of content and uploading files. More specifically, the format of home page includes:

- a) The **Header** which is in accordance with the header of the introductory page with the only difference that the *Logout* field is displayed so that the users can safely exit the knowledge portal.
- b) The **Navigation Menu** on the left side of the page is used as the common basis for fast browsing between the different sections of the wiki.
- c) The **Content Area** which displays the same content message with the introductory page. However, a set of new options are offered, so as to allow the authorized user to edit the content of the page, or attach a new file. Finally, and on the right upper side of the content area, the user can use the edit, save and monitoring buttons.

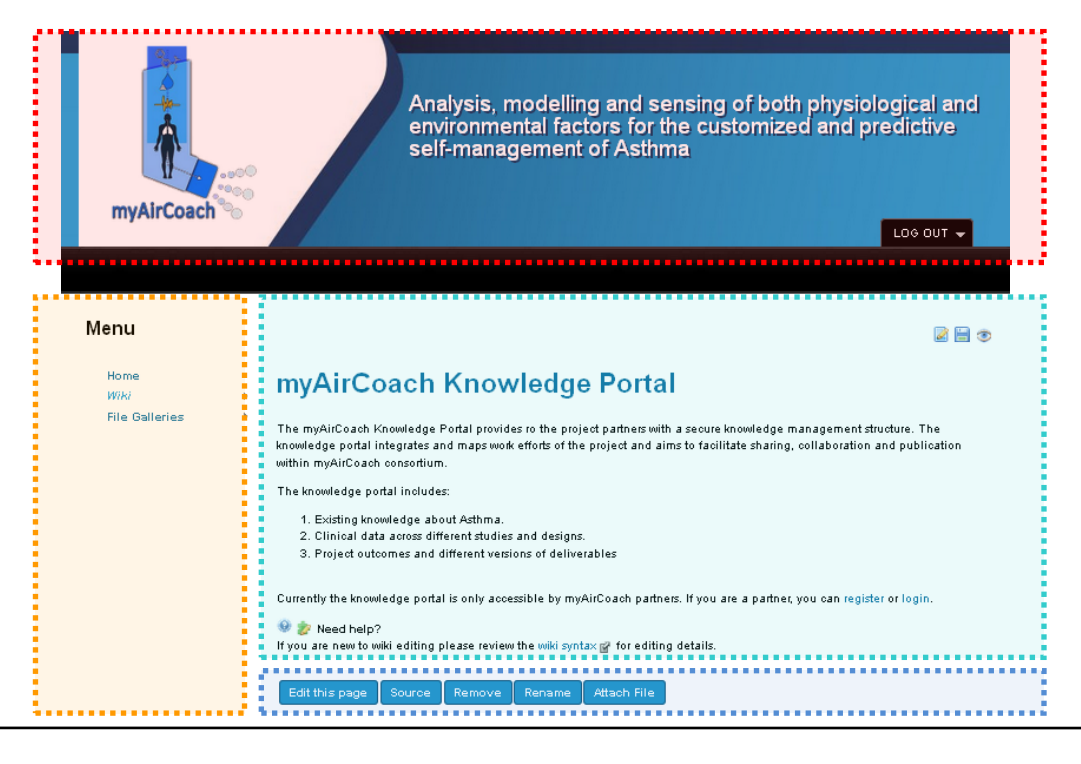

| Header          |                      |  |  |  |
|-----------------|----------------------|--|--|--|
| Navigation Menu | Content Area         |  |  |  |
|                 | Editing Capabilities |  |  |  |

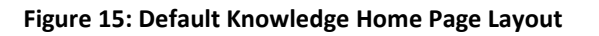

## 3.3 Content and File Management

The myAirCoach Knowledge Portal offers a variety of tools that enable the content and file management as well as wiki style displays and the effective monitoring of March 2015 (Final Version) -33- CERTH performed actions. The following description presents an overview of these functionalities and introduces the possibilities for helping partners to organise the knowledge activities of the myAirCoach project.

-PU-

### 3.3.1 Wiki Content Management

The Wiki application menu allows the collaborative modification, extension or deletion of the displayed wiki content and structure according to the needs of all the users. The wiki menu comprises of three main options:

a) Last Changes: Through this page all users can view the changes and adjustments on the Knowledge portal together with the date of these changes, the corresponding page, the applied action and user behind these changes. In addition, a search field is displayed and can be used for the fast filtering of the changes by the user based on her/his needs.

| myAirCoach                  | •••<br>•<br>•<br>•<br>• |                                       | Analysis, m<br>environmer<br>self-manag | nodelling a<br>ntal factor<br>ement of | and sensing o<br>s for the custo<br>Asthma | f both physiological and omized and predictive |
|-----------------------------|-------------------------|---------------------------------------|-----------------------------------------|----------------------------------------|--------------------------------------------|------------------------------------------------|
| Menu<br>Home<br><u>Wiki</u> |                         | Last Chi<br>Today Last 2<br>Wiki Home | anges @<br>days Last 3 days             | Last 5 days                            | Last week Last 2                           | weeks Last month All                           |
| File Galleries              |                         | <i>Last Changes</i><br>List Pages     |                                         | Find                                   | Go                                         |                                                |
|                             |                         | Create a Wiki Page                    | Page                                    |                                        | Action User                                | Comment Action                                 |
|                             |                         | 2015-03-10<br>18:33                   | myAirCoach Knowledge                    | Portal                                 | Updated dkikidis@iti.gr                    |                                                |
|                             |                         | 2015-02-24 11:16                      | myAirCoach Knowledge                    | Portal                                 | Updated dkikidis@iti.gr                    |                                                |
|                             |                         | 2015-02-24 11:16                      | mvAirCoach Knowledge                    | Portal                                 | Updated dkikidis@iti.gr                    |                                                |
|                             |                         | 2015-02-24 11:07                      | D1.2 User Requirements,<br>UC           | , Use Cases,                           | Updated dkikidis@iti.gr                    |                                                |
|                             |                         | 2015-02-24 11:03                      | myAirCoach Knowledge                    | Portal                                 | Updated dkikidis@iti.gr                    |                                                |
|                             |                         | 2015-02-24<br>10:33                   | D1.2 User Requirements,<br>UC           | , Use Cases,                           | Updated dkikidis@iti.gr                    |                                                |
|                             |                         | 2015-02-24<br>10:32                   | D1.2 User Requirements,<br>UC           | , Use Cases,                           | Created dkikidis@iti.gr                    |                                                |
|                             |                         | 2015-02-18<br>12:46                   | myAirCoach Knowledge                    | Portal                                 | Updated admin                              |                                                |
|                             |                         | 2015-02-18<br>12:45                   | myAirCoach Knowledge                    | Portal                                 | Updated admin                              |                                                |
|                             |                         | 2015-02-18<br>12:42                   | myAirCoach Knowledge                    | Portal                                 | Updated admin                              | Fancy List Plugin modified by editor.          |
|                             |                         | 2015-02-18<br>12:41                   | myAirCoach Knowledge                    | Portal                                 | Updated admin                              |                                                |
|                             |                         | 2015-02-18<br>12:40                   | myAirCoach Knowledge                    | Portal                                 | Updated admin                              |                                                |
|                             |                         | 2015-02-18<br>12:39                   | myAirCoach Knowledge                    | Portal                                 | Updated admin                              |                                                |
|                             |                         | 2015-02-18<br>12:38                   | myAirCoach Knowledge                    | Portal                                 | Updated admin                              |                                                |
|                             |                         | 2015-02-18                            | myAirCoach Knowledge                    | Portal                                 | Created admin                              | Tiki initialization                            |

### Figure 16: "Last Changes" page in the Wiki

b) List of Pages: In this section, the uploaded pages are listed along with a set of useful information. The user can choose to navigate through these pages by selecting the respective links. In addition, buttons for direct edit, copy and remove are displayed to be used when necessary. Finally the possibility to

March 2015 (Final Version)

create a new page is also available. This page offers two distinct views: one that presents the content in tabs and one that presents all the content in series. These views can be interchanged using the "NoTabs" button displayed on the top-right side of the page.

-PU-

| myAirCoach     | Analysis<br>environr<br>self-mar               | , modelling and<br>nental factors fo<br>nagement of As | sensing of I<br>or the custon<br>thma | ooth physin<br>nized and p | ological and<br>predictive |
|----------------|------------------------------------------------|--------------------------------------------------------|---------------------------------------|----------------------------|----------------------------|
| Manu           | 5 -                                            |                                                        |                                       |                            |                            |
| Menu           | Pages                                          |                                                        |                                       |                            |                            |
| Home<br>Wiki   | List Wiki Paoes Create a Wiki P<br>▶ Wiki Home | age                                                    |                                       |                            | No Tab I                   |
| File Galleries | ▶ Last Changes                                 | Exact match                                            | Number of displa                      | yed rows 25                | Go                         |
|                | List Pages Page 🔺                              | Hits                                                   | Last mod                              | Last author                | Vers. Actions              |
|                | Create a Wiki Page                             | Cases, UC 21                                           | 2015-02-24 11:07                      | dkiki dis@iti.gr           | з 📝 🐚 🗙                    |
|                | myAirCoach Knowledge Porta                     | 302                                                    | 2015-03-10 18:33                      | dkiki dis@iti.gr           | 12 🎴 🐚 🗙                   |
|                |                                                |                                                        |                                       |                            |                            |

Figure 17: "Listed Pages" section in the Wiki Page- Tab View

Finally the Wiki menu can be used to directly create a Wiki Page, an option also available in the list of pages. The creation of a new page is based on very common interfaces used in most modern document editors and email editors (Figure 19). After the creation of a wiki page, the user can attach files which will be available for download and further support the wiki page material.

| myAirCoact     | ****                                                                     | Analysis, modelling and sensing of both physiological and<br>environmental factors for the customized and predictive<br>self-management of Asthma |
|----------------|--------------------------------------------------------------------------|----------------------------------------------------------------------------------------------------|
| Menu           | Pages @                                                                  | Create a Wiki Page No Thos                                                                                                    |
| File Galleries | > Wiki Home<br>> Last Changes<br><i>List Pages</i><br>Create a Wiki Page | Insert name of the page you wish to create<br>Create Plage                                                                                        |

Figure 18: Wiki Page Creation

It is important to note, that every wiki page can be edited or removed by any authorized member and therefore special care should be given by all partners so to minimize the possibility the important content is lost due to improper use of the portal.

| myAirCoach                         | Analysis, modelling and sensing of both physiological and<br>environmental factors for the customized and predictive<br>self-management of Asthma |
|------------------------------------|----------------------------------------------------------------------------------------------------|
| Menu                               | Edit: test page                                                                                                    |
| Home<br>Miki →<br>File Galleries → | Edit page No The<br>Format · · · · · · · · · · · · · · · · · · ·                                                                                  |
|                                    | Monitor this page:                                                                                                    |

Figure 19: Wiki Page Creation Editor

### 3.3.2 File Galleries Management

The section of File Galleries is considered the main library of the Knowledge Portal domain, hosting the files and documents uploaded by the authorized members. This area will host physical, genetic and experimental data generated by the project with computational models and existing biomedical knowledge along with all the updated documents and deliverables. The options provided by the File Gallery menu include:

a) List Galleries: In this area all the users can access the uploaded files and apply a set of actions such as monitoring, upload, assign permissions, duplicate or delete a gallery. Each listed gallery may contain and deliver to the users numerous file formats (e.g. PDF files, MS word documents, images etc.). The actions that can be performed over each file are illustrated in a depictive manner, through Figure 21.

| myAirCoach                                    | Ana<br>env<br>sel                                                                  | alysis, modelling and sensing of b<br>ironmental factors for the custom<br>f-management of Asthma | oth phy:<br>ized and | siological and<br>d predictive |
|-----------------------------------------------|------------------------------------------------------------------------------------|---------------------------------------------------------------------------------------------------|----------------------|--------------------------------|
| <b>Menu</b><br>Home<br>Wiki<br>File Galleries | <ul> <li>File Galleries</li> <li>List Galleries</li> <li>List Galleries</li> </ul> | S 👽<br>gallery Duplicate Gallery Edit Gallery Permis                                              | sions                | List Gallery 💌 👁               |
|                                               | Upload File                                                                        | 🔲 🎯 and all the sub-objects 📗 Gallery of this fileId                                              |                      | Number of                      |
|                                               |                                                                                    | displayed rows 25 Go                                                                              |                      |                                |
|                                               | File Galleries                                                                     |                                                                                                   |                      |                                |
|                                               | T1.2 Examples of Us                                                                | ar 📃 T Name                                                                                       | Size                 | Last Modified  🔒 🕅             |
|                                               | Requirements                                                                       | T1.2 Examples of User Requirements                                                                | 26.33 MB             | 2015-02-24 0                   |
|                                               | T1.3 Examples of UC                                                                | P P T1.3 Examples of UCD methodology                                                              | 12.51 MB             | 2015-02-24 🕕                   |
|                                               | methodology                                                                        | 📄 🧬 🚘 T1.3 Articles on UCD                                                                        | 2.63 MB              | 2015-02-24 🕔                   |
|                                               |                                                                                    | Select All                                                                                        |                      |                                |

Figure 20: "File Galleries" section in the File Galleries Page

| myAirCoach                                 | Analysis, modelling and sensing of both physiologica<br>environmental factors for the customized and predict<br>self-management of Asthma                                                                                                    | al and<br>ive |
|--------------------------------------------|----------------------------------------------------------------------------------------------------|---------------|
| Menu<br>Home<br>Miki ≯<br>File Galleries ≯ | List Galleries       Create a gallery       Duplicate Gallery       Edit Gallery       Permissions       List Gallery         Upload File       Image: State of the sub-objects       © Gallery of this filed       N         displayed rows       25       Go       Go                                                                                                    | w 🔊           |
|                                            | File Galleries > T1.3 Articles on UCD       T1.2 Examples of User     T     Name     Size     Last Modified       Requirements     T1.3 Articles on UCD     Actions     2.63 MB     2016-02-24       T1.3 Articles on UCD     Seled     Download     Archives       T1.3 Examples of UCD     Seled     Download     Archives       Perform act     Edit Properties     Page View     Seled     Seled       Page View     Edit Properties     Refresh Metadata     Delete | <u>الآر</u>   |

Figure 21: Gallery Example demonstration

## 3.3.3 Private Calendar of the myAirCoach project

In order to allow the overall supervision of the myAirCoach and also so as to facilitate the scheduling of consortium meetings, teleconferences and scheduling of activities, a private calendar was created in the wiki of the project for all members to use (Figure 22). All users can add events to the calendar together with a short description and a link to the respective wiki page when exists (Figure 23).

| myAirCoach                                             |                                                              | Analysis, modellin<br>environmental fact<br>self-management | g and sensing of bol<br>tors for the customiz<br>of Asthma | th physiological and<br>ed and predictive |
|--------------------------------------------------------|--------------------------------------------------------------|-------------------------------------------------------------|------------------------------------------------------------|-------------------------------------------|
| Menu<br>Home<br>Calendar<br>Wiki →<br>File Galleries → | Calendar<br>Add Event List<br>Privste Calendar<br>2015-01-15 | T Private Calen<br>New Visible Calendars                    | dar<br>Month Quarter Semester                              | Tier þ                                    |
|                                                        | Monday                                                       | Tuesday Wednesday                                           | Thursday Friday                                            | Saturday Sunday                           |
|                                                        | 29/12 🔮 📆 3                                                  | 10/12 2 1 1 2 1 1 1 1 1 1 1 1 1 1 1 1 1 1                   | 01/01 # 👼 02/01 # 👼                                        | 03/01 2 2 04/01 2 2                       |
|                                                        | 2                                                            | 10/01 ¥ 📷 U//U1 ¥ 📷                                         | 09/01 1 26 09/01 1 26                                      |                                           |

### Figure 22: Private Calendar of the myAirCoach project

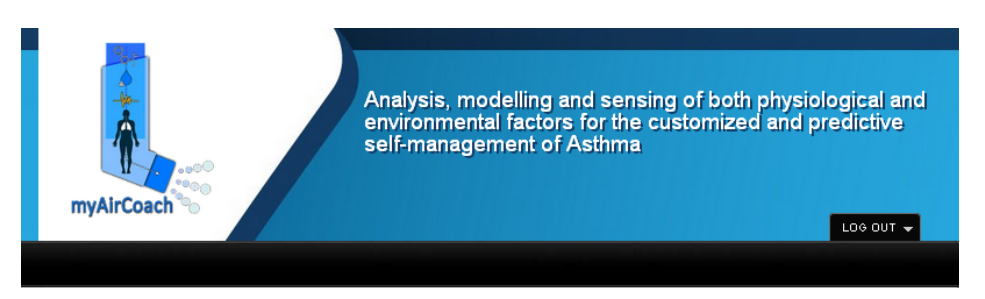

Menu Home

### Calendar event :

| Wiki       >       Calendar       Private Calendar         File Galleries       Title         Recurrence       This event depends on a recurrence rule         Stat       2015-03-30       12       13       14 day         End       2015-03-30       13       Show duration         Description       B       U       S       4       0       0         Format       Image: State       Image: State<                                                                                                    | Home<br>Calendar |   | View Caler  | ndars                                                                                                    |
|----------------------------------------------------------------------------------------------------|------------------|---|-------------|----------------------------------------------------------------------------------------------------|
| File Galleries Title   Recurrence This event depends on a recurrence rule   Start 2015-03-30   End 2015-03-30   Description BIUSA- @ @ @ @ @ @ @ @ @ @ @ @ @ @ @ @ @ @ @                                                                                                    | Wiki             | • | Calendar    | Private Calendar 💌                                                                                                    |
| Reourence       This event depends on a reourrence rule         Start       2015/03-30       Image: Image:                                     | File Galleries   | • | Title       |                                                                                                    |
| Start       2015-03-30       Image: The start of the start of the start o |                  |   | Recurrence  | This event depends on a recurrence rule                                                                                                    |
| End 2015-03-30 E Show duration<br>Description BIUSA- C C S I, Q C S I C C S C C C C C C C C C C C C C C                                                                                                    |                  |   | Start       | 2015-03-30                                                                                                    |
| Description         B I U S A-          Format -         Image: Image: Imag                                                             |                  |   | End         | 2015-03-30                                                                                                    |
| Preview Save Cancel                                                                                                    |                  |   | Description | B I U S A. N B B B I I S A. N B B B B I I S A. A C B B I I S OUTCO B B B B B I I F F B B I B Source B B B S A A A A A A A A A A A A A A A A |
|                                                                                                    |                  |   | Preview     | Save Cancel                                                                                                    |

Figure 23: Wiki interface for the addition of a calendar event

## 4 myAirCoach presence in Social Media

Nowadays online social media have become a crucial part of social networking and content sharing. In this direction the presence of the myAirCoach project in all the popular social media promises the efficient dissemination of the project's results to all the targeted user groups and stakeholders. Furthermore, the continuous interaction with other research or commercial organisations through these communication networks is expected to initiate useful discussions for the cooperation of myAirCoach project with other projects in Europe and also worldwide. Based on all the above the presence of the myAirCoach project on all major social networks and content platforms such as Facebook, Twitter, LinkedIn, YouTube, has been initiated from the early phases of the project. A short overview of the main social media channels is presented below

Finally, it should be noted that the official web site is considered the main dissemination channel for the project, but important project related news will be also made available through the myAirCoach online social media so as to reach the widest possible audience.

## 4.1 myAirCoach on LinkedIn

myAirCoach LinkedIn Group link https://www.linkedin.com/groups/myAirCoach-project-8246844

LinkedIn is widely recognised as one of the most popular platforms for the communication and interaction with a broader professional community. The myAirCoach project needs to be visible in LinkedIn and communicate with professionals and researchers in scientific and technical regions of interest in order to identify possible collaborators. Towards this direction, a group has been created on LinkedIn, aiming to disseminate project results and additional content to scientific target groups and online communities, researchers, etc. that constitute some of the major project target groups.

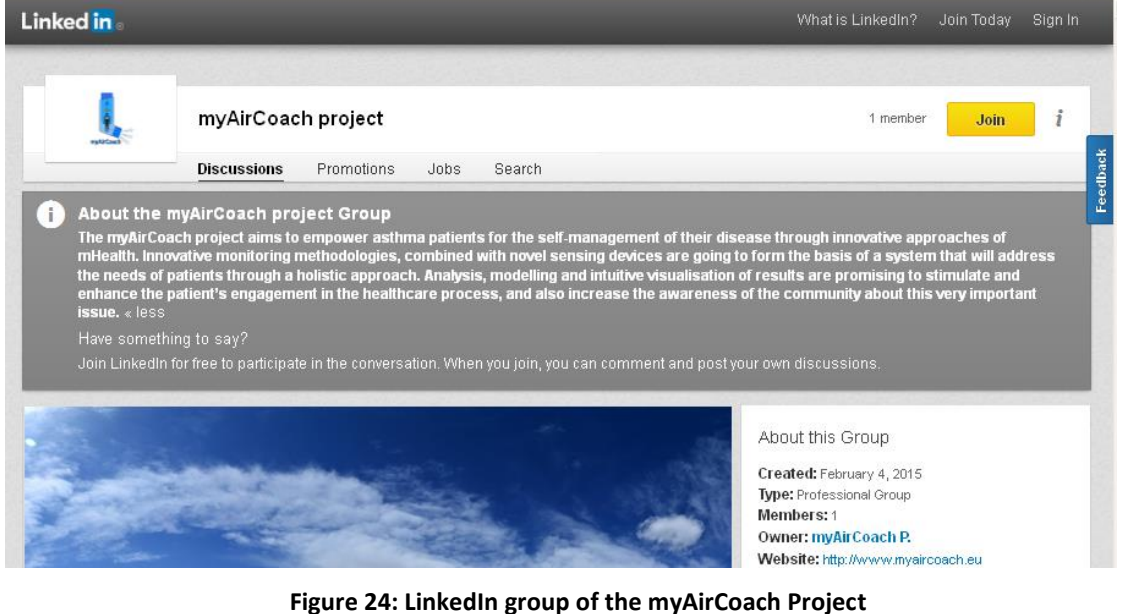

March 2015 (Final Version) -39- CERTH

## 4.2 myAirCoach on Twitter

### myAirCoach Twitter account link

http://twitter.com/myAirCoach

Twitter is an important means of communication in modern society offering the possibility to gather the publications from a variety of users or organisations and publish news and events. The myAirCoach consortium puts great value on these functionalities and for this reason a Twitter account was created for the myAirCoach project and is expected to reach the full spectrum of stakeholders targeted by myAirCoach (patients, families, doctors, researches, policy makers). Since Twitter allows for the provision of short and easy to understand messages (micro-blogging) to the followers of the project, dedicated project tweets will be referred to the project news and content along with a live information feed from the project's meetings and organized events. Moreover, through Twitter, myAirCoach findings will be presented to policy-makers in a direct way. Figure 25 presents an indicative image of the Twitter presence of myAirCoach with tweets related to innovation in healthcare and interesting facts related to asthma. Furthermore, Figure 26 presents an indicative subsection of the Twitter accounts followed by myAirCoach, with EU eHealth being the first connection, followed by asthma organisations, related projects, technology and clinical research organisations and finally EU institutions related to the project.

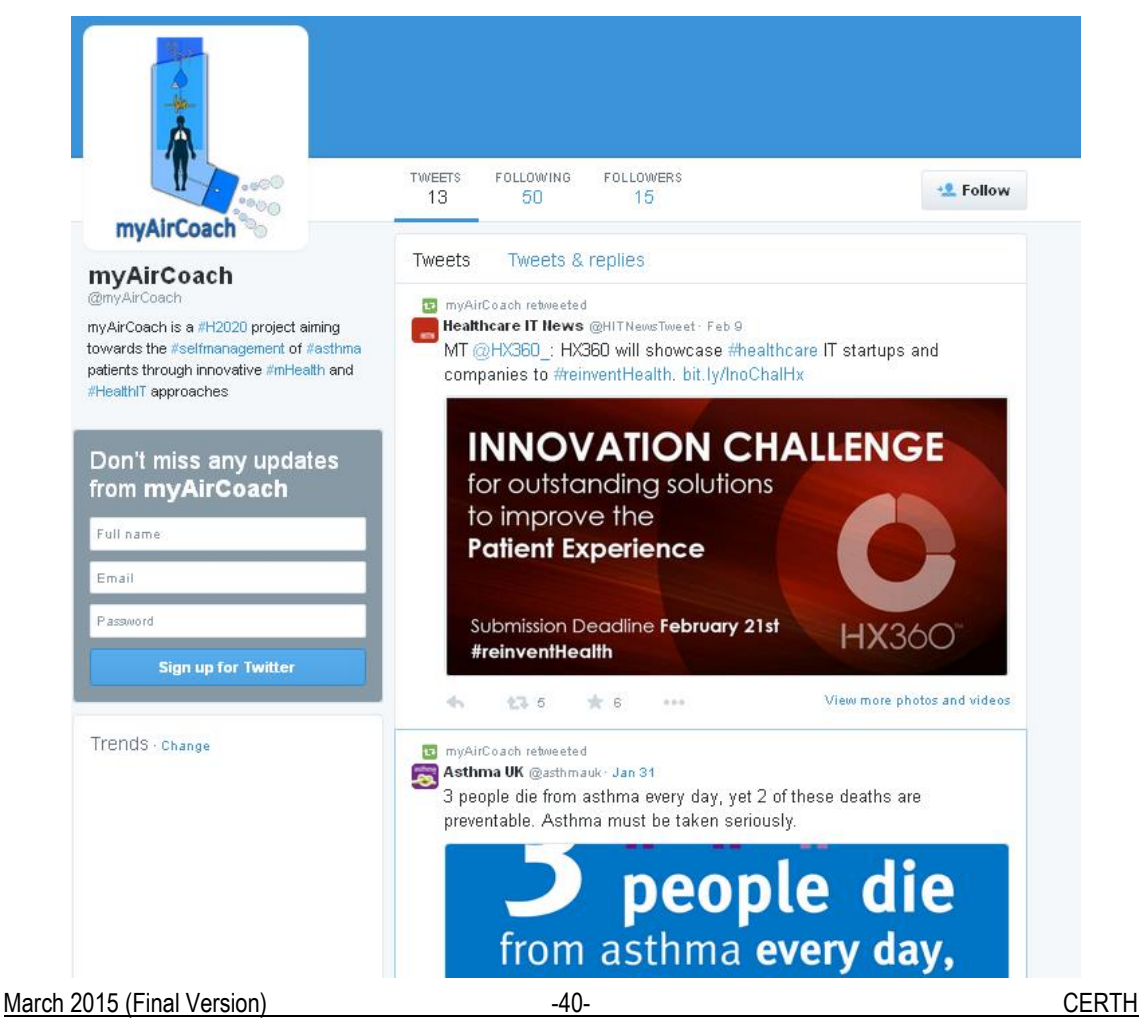

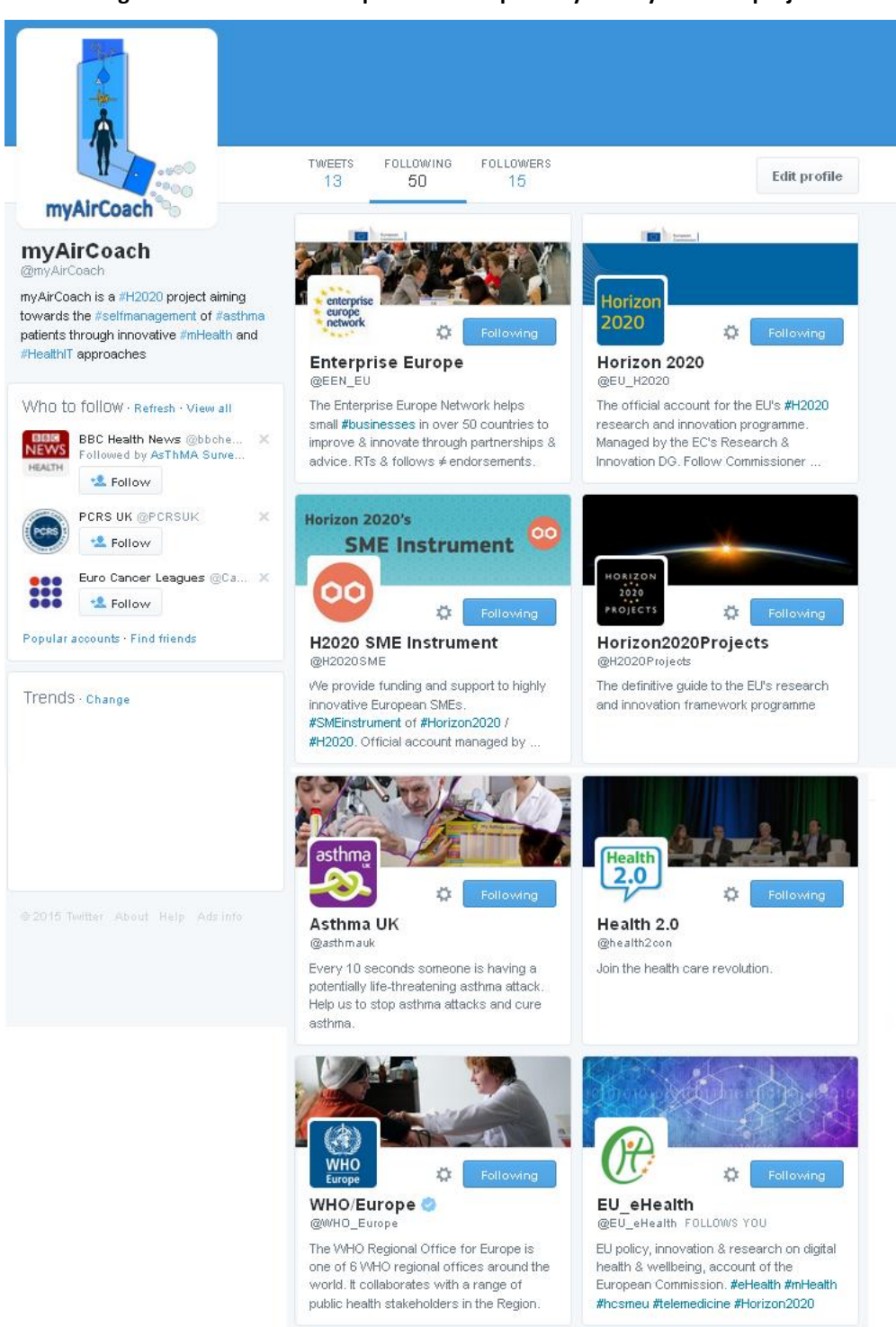

### Figure 25: Indicative example of twitter posts by the myAirCoach project

Figure 26: Subsection of the Twitter accounts followed by the myAirCoach project

## 4.3 myAirCoach on Facebook

### myAirCoach Facebook account link

-PU-

http://www.facebook.com/pages/Myaircoach-project/1026056347408516

Facebook is maybe the most influential social network and therefore it is of great importance for myAirCoach to maintain a Facebook page, where project news and events can be uploaded. The myAirCoach Facebook page was created as an interactive discussion space that will concentrate on topics relevant to recent project advancements and how they influence the life of patients and their families. The myAirCoach Facebook group will continuously engage the European Community (i.e. Public Health community, general public, people with asthma and consortium partners) during the entire project duration, in order to raise project awareness in a friendly and attractive manner to increase interest and expectations about the project outcomes.

The following figure presents the first post of myAirCoach describing the kickoff meeting in Thessaloniki and linking the content to the project's official webpage.

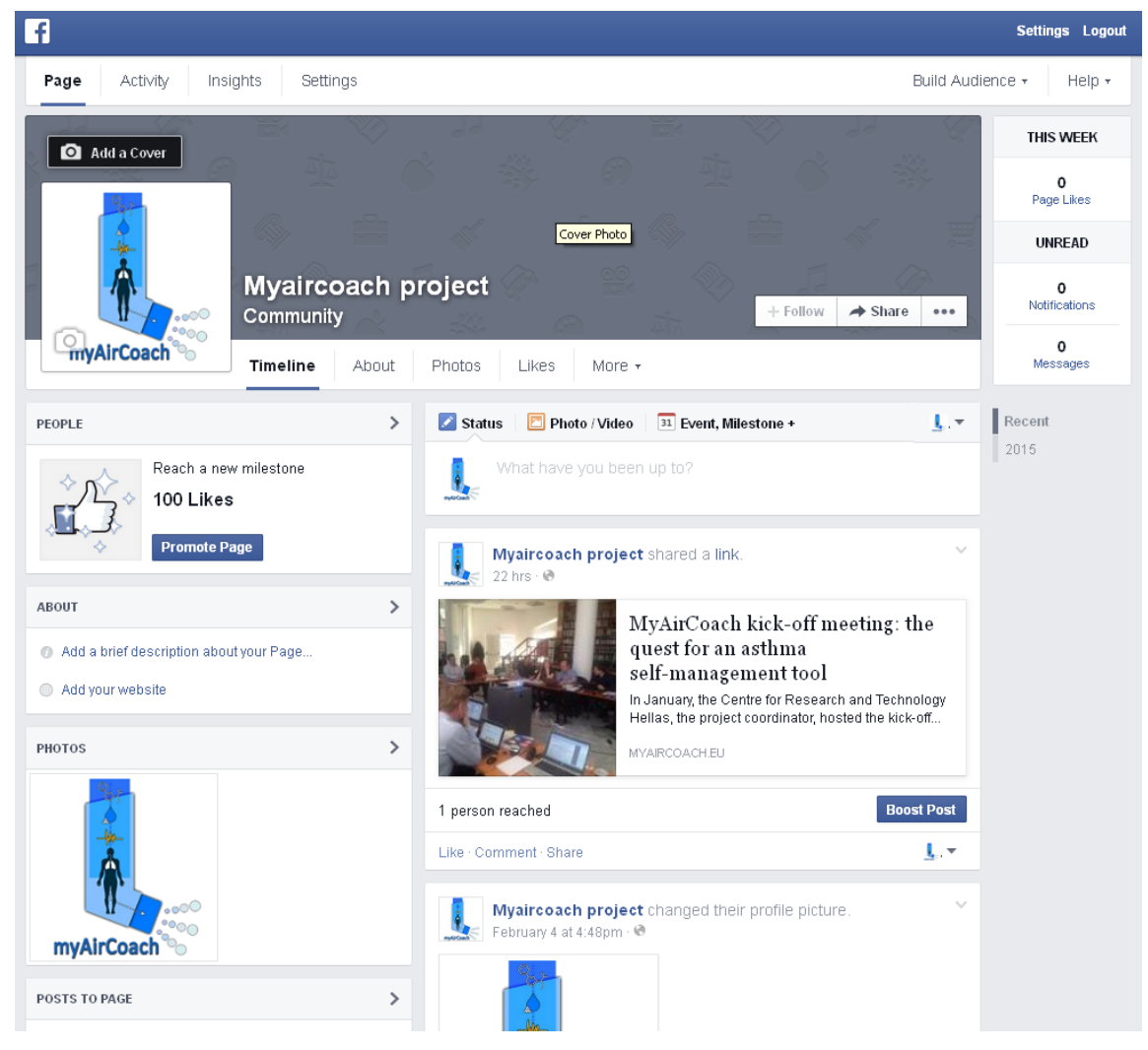

Figure 27:First publication on the myAirCoach Facebook official page

## 4.4 myAirCoach on Google +

myAirCoach google+ account link

-PU-

https://plus.google.com/106731121506259163257/posts

Google+ is another very popular network of online social interactions which is utilised for the dissemination purposes of the myAirCoach project and mainly for the continuous connection with asthma patients and their families. The following figure presents the profile of the project with the first publication regarding the kickoff meeting of myAirCoach in Thessaloniki.

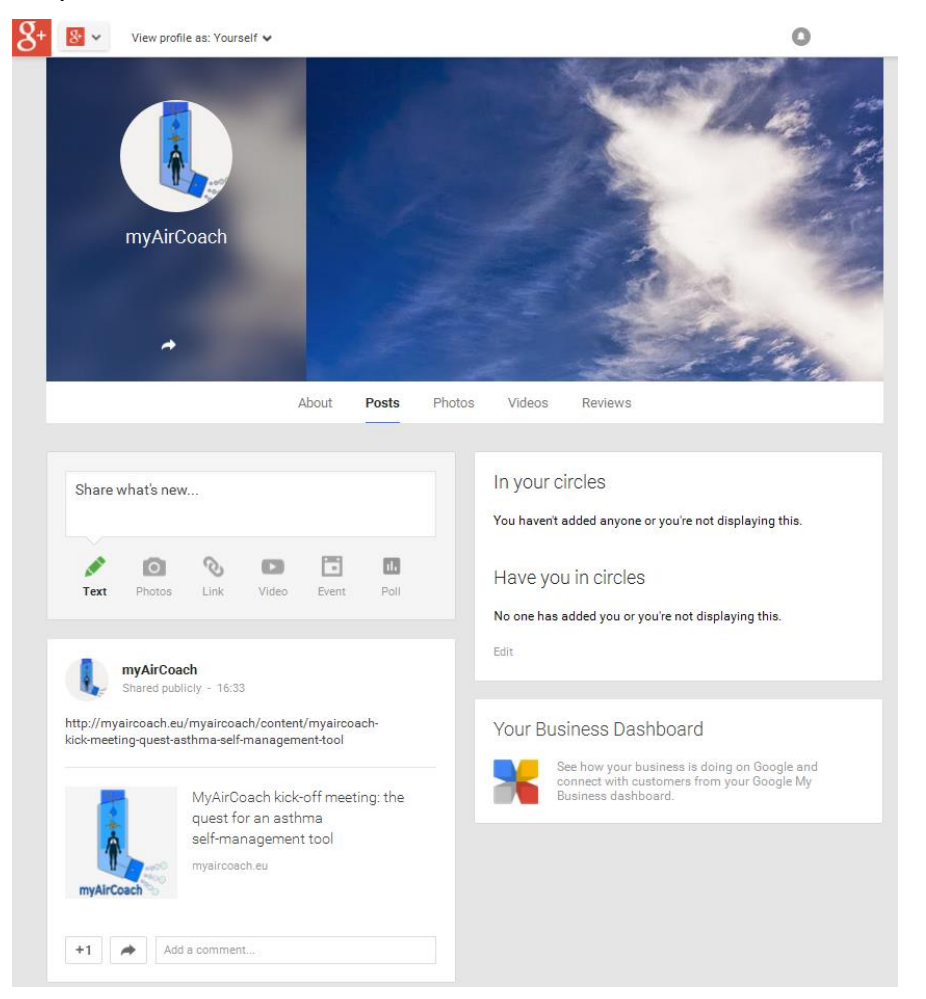

Figure 28: First publication on the myAirCoach Google + official profile

## 4.5 myAirCoach on YouTube

myAirCoach youtube account link

-PU-

https://www.youtube.com/channel/UCLoXfTn1cl\_UpcPpwGd0TAg

YouTube is the multimedia crossroad of modern society, concentrating an extraordinary number of videos related to asthma. Short video clips have the potential to explain in an accessible way how m-health technologies work and what are the benefits for patients. In order to utilise all this material and filter the required information that is considered necessary for the purposes of the project a YouTube account was assigned to the myAirCoach project. The presence of myAirCoach on YouTube is aiming to help both patients of asthma, but also to create an online multimedia library that will gather useful material for researchers in the domain of technology with limited medical experience. The following figures summarise two indicative playlists created for the easy assessment by the partners of the consortium and the presentation of basic clinical information about asthma to the partners with technical background and experience. The first playlist focuses on the use of inhalers and underlines the differences between pressurised Metered Dose Inhalers (pMDI) and Dry Powder Inhalers (DPI). The second playlist is an informative introduction to asthma disease by the Children's Hospital of Philadelphia.

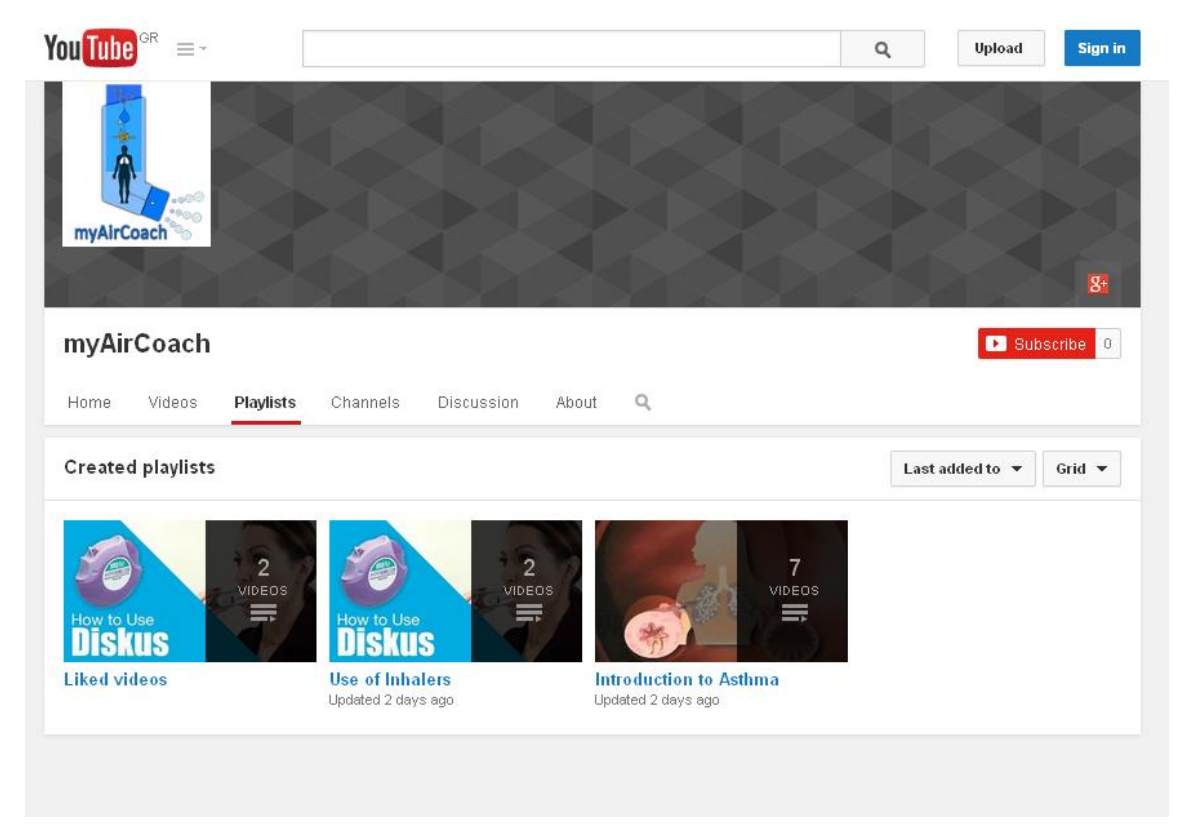

Figure 29: YouTube account of the myAirCoach project and indicative Playlists

## 5 myAirCoach presence on the European Commission Web Site

MyAirCoach has successfully published the first article in the newsroom of the European Commission, under the lead of partner EFA. The article is entitled "<u>myAirCoach: Asthma management and control from a mobile phone</u>".

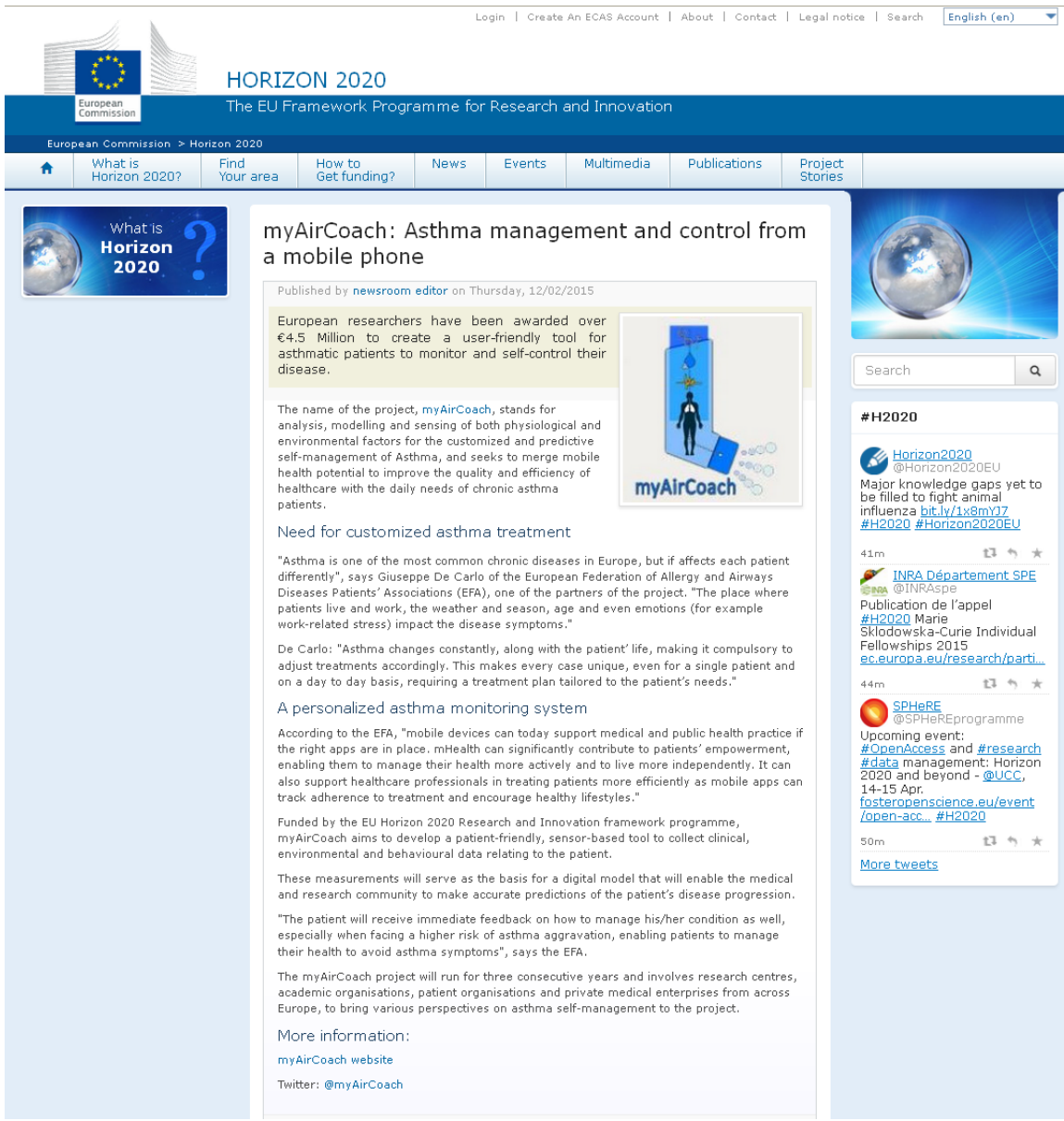

Figure 30: First Publication of the myAirCoach Project on the Website of the European Commission

Search..

🔽 🗲 👥 in 🔊 🚟

## Appendix 1: Views of the myAirCoach web pages

-PU-

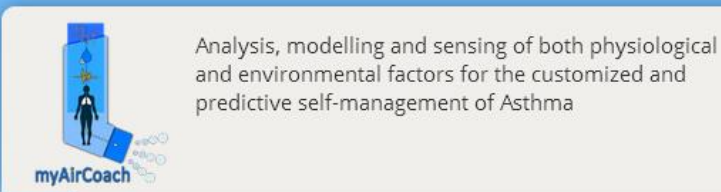

Project Partners

Results News & Events

Knowledge Portal Contact

### The myAirCoach Project

#### What is asthma?

Asthma is a life-long chronic inflammatory disease of the airways that affects people of all ages, race and gender. In Europe, almost 30 million people live with asthma which is also the most common chronic disease in childhood. In addition to the clinical risks that it imposes, asthma poses an enormous psychological and economic burden for both the patients and their families. Despite its increasing prevalence, 1 in 2 asthma patients do not have their asthma well controlled.

#### myAirCoach Solution

myAirCoach project aims to support asthma patients to control their disease through mHealth. New monitoring approaches, combined with the development of novel sensors will form a system that will address the needs of patients on a daily basis. Analysis, modelling and prediction of disease symptoms will serve to stimulate patients to engage in health management, and also increase the knowledge about the possibilities that mHealth can bring to asthma control.

Upcoming Events

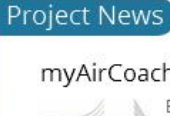

### myAirCoach in European Commission News

EFA as the responsible partner for the project's dissemination and visibility has successfully published the first article in the news of European Commision under the title "myAirCoach: Asthma management and control from a mobile phone". EFA is also working

for the definition of project's visual identity, the design of the new logo and templates that will ensure visibility and consistency in all communications of the project.

Read More

MyAirCoach kick-off meeting: Starting the quest for an asthma self-management tool based on mHealth

In January, the Centre for Recearch and Technolomy Hellas, hosted

Figure 31: Home page of the myAirCoach web site

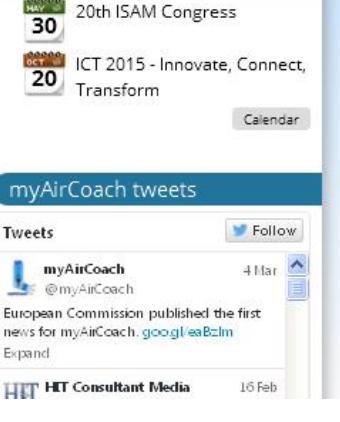

Read More

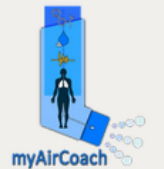

-PU-

Home Project Partners Results News & Events Knowledge Portal

Home » Project » What is the myAirCoach project?

## What is the myAirCoach project?

myAirCoach is an EU funded project under Horizon 2020 (grant agreement No. 643607). The project started on the 1st of January 2015 and will last 3 years.

myAirCoach aims to develop an asthma monitoring system using personalised mHealth. One of the main goals of the project is to help patients manage their health through user-friendly tools that will increase their awareness of their clinical state as well as the adherence and effectiveness of medical treatment they follow. In this sense, myAirCoach will an ergonomic and compact sensor-based inhaler that will be connected with the patients' smart devices. Through them, the central system of myAirCoach will analyse the data and propose tailored asthma plans.

The tool will be presented via an intuitive interface that will provide patients the possibility to customize their treatment against preset goals and guidelines, either by themselves or guided by a virtual healthcare professional.

myAirCoach sensors will monitoring and store several clinical, behavioural and environmental factors that will be crossed with asthma data. Thanks to the latest analysis, processing and computational modelling techniques, myAirCoach will be able to present raw measurements, extracted features, indicators, and personal profile data, depending on the choice. All these data will be aggregated to give a picture of the patient's condition and will ensure clinical state awareness and optimal treatment.

Healthcare professionals could use myAirCoach in the near future to supervise the condition of their patients and adjust the prescribed medication accordingly. In this context, myAirCoach will provide clinicians early indications of increasing symptoms or exacerbations, while helping understand the mechanisms underpinning the progression of asthma disease.

myAirCoach framework will be quantified in two test campaigns with clearly defined cohorts of patients in three different testing sites. The validation of these results will serve to increased confidence in myAirCoach and in technology support for health decisions and self-management systems in general.

The impact of myAirCoach is expected to set the basis for the widespread adoption of sensor-based self-management systems across the spectrum of respiratory diseases.

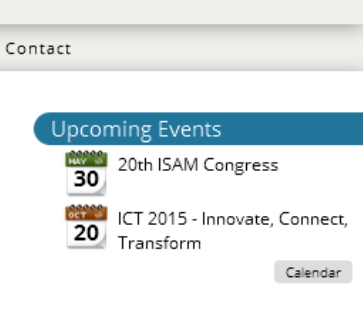

🖌 🗲 👥 in 🔊

#### Project News

#### myAirCoach in European Commission News

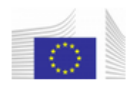

EFA as the responsible partner for the project's dissemination and visibility has successfully published the first article in the news of European

Commision under the title "myAirCoach: Asthma management and control from a mobile phone". EFA is also working for the definition of project's visual identity, the design of the new logo and templates that will ensure visibility and consistency in all communications of the project.

Read More

#### MyAirCoach kick-off meeting: Starting the quest for an asthma self-management tool based on mHealth

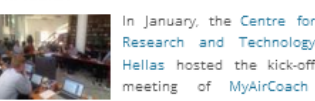

Hellas hosted the kick-off meeting of MyAirCoach project in Thessaloniki, Greece. The project, funded by EU Programme

Horizon 2020, brings together 12 research centres, academia, patient organisations and innovative SMEs from all over Europe.

Read More

Figure 32: Web page for the extended introduction to the myAirCoach project

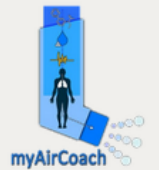

-PU-

Home Project Partners Results News & Events Knowledge Portal Contact

Home » Project » The myAirCoach Concept in a nutshell

## The myAirCoach Concept in a nutshell

#### What is myAirCoach

MyAirCoach project seeks to create a patient centred mHeatlh tool to support self-management approaches for asthma. The project will enable healthcare professionals to supervise the patients' condition in efficiently without disturbing patients' privacy. MyAirCoach final system will stimulate and increase the asthma self-management awareness and will serve as an exchange platform for patients.

MyAirCoach proposes a novel mHealth tool based on a wireless body sensor network that will be the core element of a new approach to monitor and support asthma patients.

The system will communicate in two senses: 1) to the healthcare professional by observing patients' adherence to medical treatment through physiological and environmental variables and 2) to the patient, as it will provide them with personalised prediction to manage and reduce the risk of asthma exacerbations. The system leverages the ongoing integration and miniaturization of sensors to build an integrated holistic mHealth asthma self-management framework that is expected to become an integral part of the existing clinical procedures and asthma treatment protocols.

#### Why

- Asthma remains uncontrolled, despite the wide availability of asthma therapies and guidelines and the latest achievements on respiratory diseases monitoring and self-management;
- · Difficult long-term asthma management, as it frequently falls short on the goals set by healthcare guidelines and medical experts;
- · Incorrect self-management, asthma patients might use information online to understand and treat the disease, without involving a healthcare professional;
- · Asthma needs individualised attention, the optimal asthma treatment depends on managing dynamic parameters like the patient's physiological state, behavioural factors, environmental parameters and treatment compliance;
- · Asthma poses a great burden on patients, those who do not manage to achieve the targets experience a significant impact on their quality of life.

#### How

myAirCoach is composed of an interdisciplinary research team that will apply the approach to patients in two measurement campaigns and three pilot sites in Europe. More specifically, the project will focus on looking to innovate:

 computational modelling of the pulmonary system and patient-specific models based on dynamical physiological, behavioural and environmental variables,

### Figure 33: Webpage for the presentation of the project concept in a nutshell

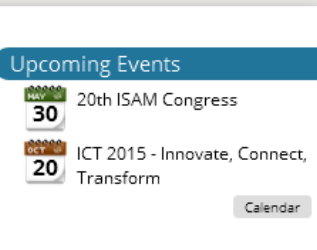

У 🗲 💽 in 🔊 🚟

#### Project News

#### myAirCoach in European Commission News

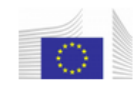

EFA as the responsible partner for the project's dissemination and visibility has successfully published the first article in the news of European

Commision under the title "myAirCoach: Asthma management and control from a mobile phone". EFA is also working for the definition of project's visual identity, the design of the new logo and templates that will ensure visibility and consistency in all communications of the project.

Read More

#### MyAirCoach kick-off meeting: Starting the quest for an asthma self-management tool based on mHealth

In January, the Centre for

Research and Technology Hellas hosted the kick-off meeting of MyAirCoach project in Thessaloniki,

Greece. The project, funded by EU Programme Horizon 2020, brings together 12 research centres, academia, patient organisations and innovative SMEs from all over Europe.

Read More

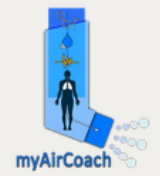

-PU-

Knowledge Portal

News & Events Home Project Partners Results

Home » Project » The myAirCoach Ambition

## The myAirCoach Ambition

MyAirCoach aims to revolutionise asthma treatment by focusing on patient empowerment engagement on the following points:

- Introducing asthma monitoring and control in daily life MyAirCoach will assess real-time fluctuations in asthma symptoms coupled with medication use, to empower patients to promptly intervene through self-management advice to prevent exacerbations, asthma attacks or hospitalizations.
- · Personalising treatment and interaction with doctors MyAirCoach will integrate the latest technologies in a smart sensing infrastructure and clinical prediction models to provide personalised feedback to patients on how to manage their disease, without the need to have frequent face-to-face contact with healthcare professionals.
- Increasing awareness through community exchange platforms

Asthma poses a psychological burden and social barriers that myAirCoach aims to address. MyAirCoach community platform promises to stimulate the discussion between patients, their families and doctors to exchange experiences and knowledge. The dissemination strategy of the project results together with the community platform will raise social awareness about asthma.

MyAirCoach ambition is to be a personalised user-friendly, cost efficient and lightweight health self-management system that can give confidence to patients on how to manage their asthma to improve their day-to-day quality of life.

The impact and innovation of the framework mentioned above can be seen through the following innovation points:

- · Introduce a mobile and intelligent sensing environment that will automatically gather all necessary physiological, environmental and behavioural information, to conclude with personalised advice that will ultimately improve the patient's health.
- · Develop a complete and novel sensing infrastructure based on a Body Area Network that will capture both physiological and environmental parameters.
- · Develop personalised patient models that will not only capture the current patient's clinical record, but also include computational and statistical personalised lung function models. They will serve to predict patient's clinical states based on daily measurements.
- · Develop a novel Personal Guidance System that will use intuitive schemes to present the information in a user-friendly manner. The system will be customizable providing different levels of details to both clinicians and patients.

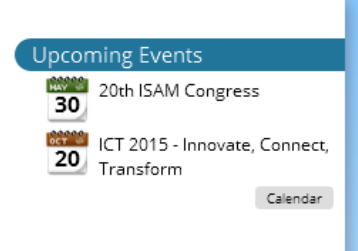

У 🕇 🚺 in 🔊

### Project News

myAirCoach in European Commission News

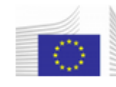

Contact

EFA as the responsible partner for the project's dissemination and visibility has successfully published the first article in the news of European

Commision under the title "myAirCoach: Asthma management and control from a mobile phone". EFA is also working for the definition of project's visual identity, the design of the new logo and templates that will ensure visibility and consistency in all communications of the project.

Read More

#### MyAirCoach kick-off meeting: Starting the quest for an asthma self-management tool based on mHealth

In January, the Centre for Research and Technology Hellas hosted the kick-off meeting of MyAirCoach

project in Thessaloniki, Greece. The project, funded by EU Programme Horizon 2020, brings together 12 research centres, academia, patient organisations and innovative SMEs from all over Europe.

Read More

### Figure 34: Web page summarising the foreseen outcomes and ambition of the myAirCoach project

myAirCoach

Analysis, modelling and sensing of both physiological and environmental factors for the customized and predictive self-management of Asthma

-PU-

Home Project Partners News & Events Knowledge Portal

Home » Project » Objectives of the myAirCoach project

## Objectives of the myAirCoach project

Results

The myAirCoach project can be summarized through seven cornerstone objectives that will define not only the outcomes of the project but will also shape the its workplan and the scheduling of tasks:

• Objective 1: Continuous, context-aware, multi-parametric monitoring of asthma related parameters, activity, lifestyle, and environment:

Continuous physiological and clinical state monitoring of patients based on both physiological and environmental sensors will be achieved within myAirCoach. The aggregated physiological, behavioural, environmental, and treatment compliance indicators will be captured by different sensors integrated on the inhaler and a mobile device. Correlation of these parameters will clear the picture of the patient's clinical and physiological status and help to determine whether the patient's condition responds to the prescribed treatment procedure.

• Objective 2: To Design and integrate miniaturised sensors into a novel small and lightweight inhaler prototype device

The appropriate measuring infrastructure will be designed and developed so as to monitor physiological parameters and biomarkers of clinical significance. In order to address this challenge, the project will develop beyond state-of-the-art sensing device that will be integrated into a novel small and lightweight prototype device that will be easy to mount securely on most commonly inhaler. This device will connect to the wireless body area network and be able to communicate with a smart mobile device

- Objective 3: To develop a personalised monitoring and guidance mHealth platform Implement a mHealth platform for the personalised monitoring and guidance of patients with asthma. Communication with the patients' family and also supervision by the responsible doctor are two other fundamental components of the system. The platform will employ innovative analysis and modelling tools the outcomes of which will be accessible through intuitive graphical user interfaces. Optimal medical treatment approaches and concepts will be also used to inform and encourage the patients towards the avoidance of asthma triggers, healthier lifestyle and daily habits.
- Objective 4: To develop patient-specific physiological and environment-aware computational model for asthma disease

Development of a multi-scale patient-specific physiological and environment-aware computational model through correlation of physiological, environmental, lifestyle parameters, and biomarkers coupled with practical clinical experience, to help patients and their healthcare providers better understand and control their asthma symptoms. The patient models will be quantified through extensive clinical measurements performed in the very beginning of the project and will be able (1) to

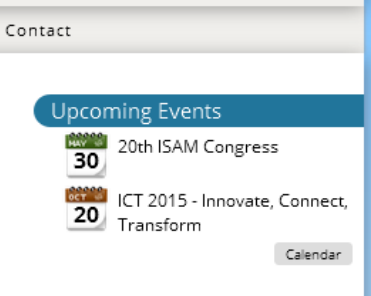

🛩 🗲 👥 in 🔊 🚟

#### Project News

#### myAirCoach in European Commission News

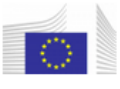

EFA as the responsible partner for the project's dissemination and visibility has successfully published the first article in the news of European Commision under the title "myAirCoach:

Asthma management and control from a mobile phone". EFA is also working for the definition of project's visual identity, the design of the new logo and templates that will ensure visibility and consistency in all communications of the project.

Read More

#### MyAirCoach kick-off meeting: Starting the quest for an asthma self-management tool based on mHealth

In January, the Centre for Research and Technology Hellas hosted the kick-off meeting of MyAirCoach

project in Thessaloniki, Greece. The project, funded by EU Programme Horizon 2020, brings together 12 research centres, academia, patient organisations and innovative SMEs from all over Europe.

Read More

### Figure 35: Web page listing the objective of the myAirCoach project

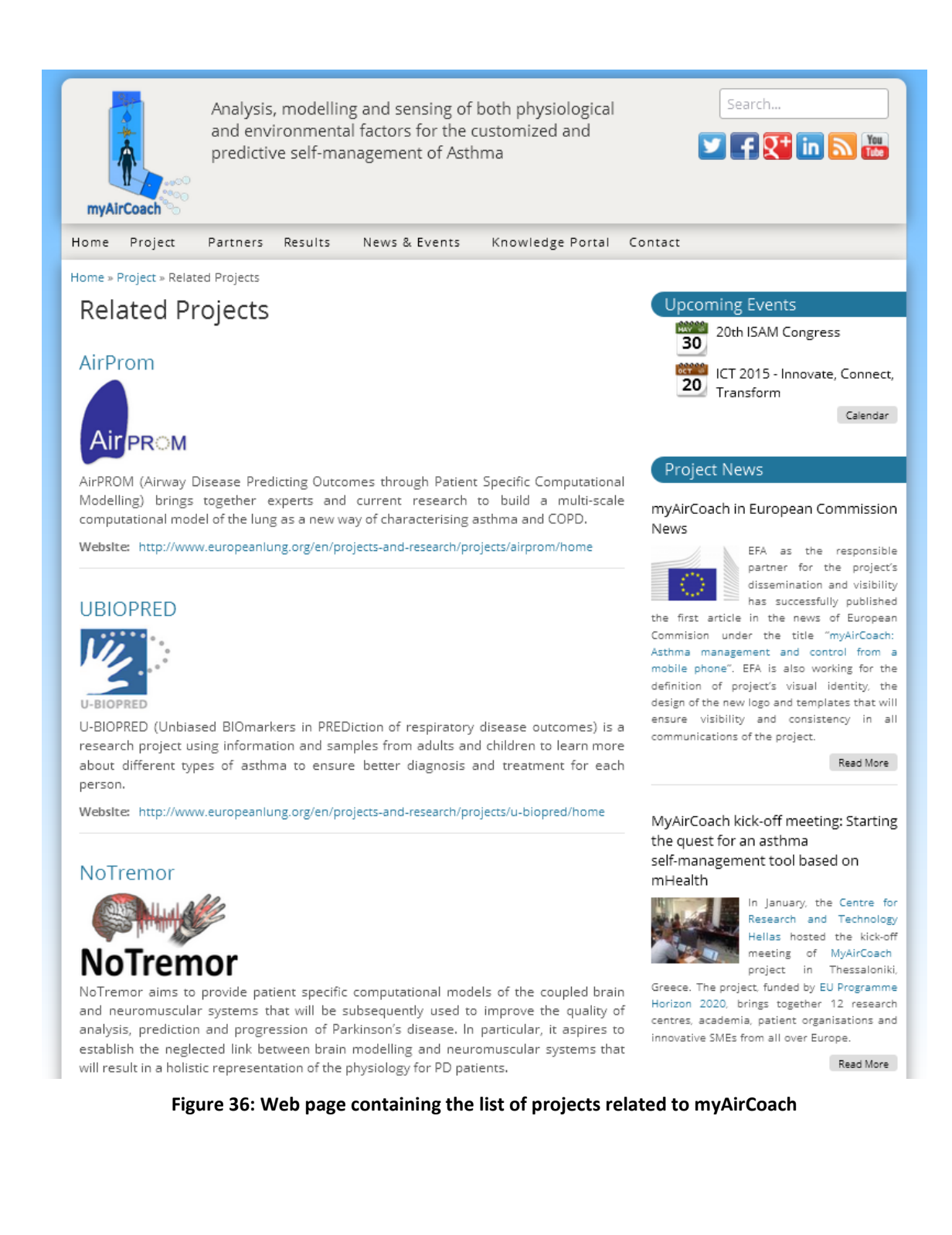

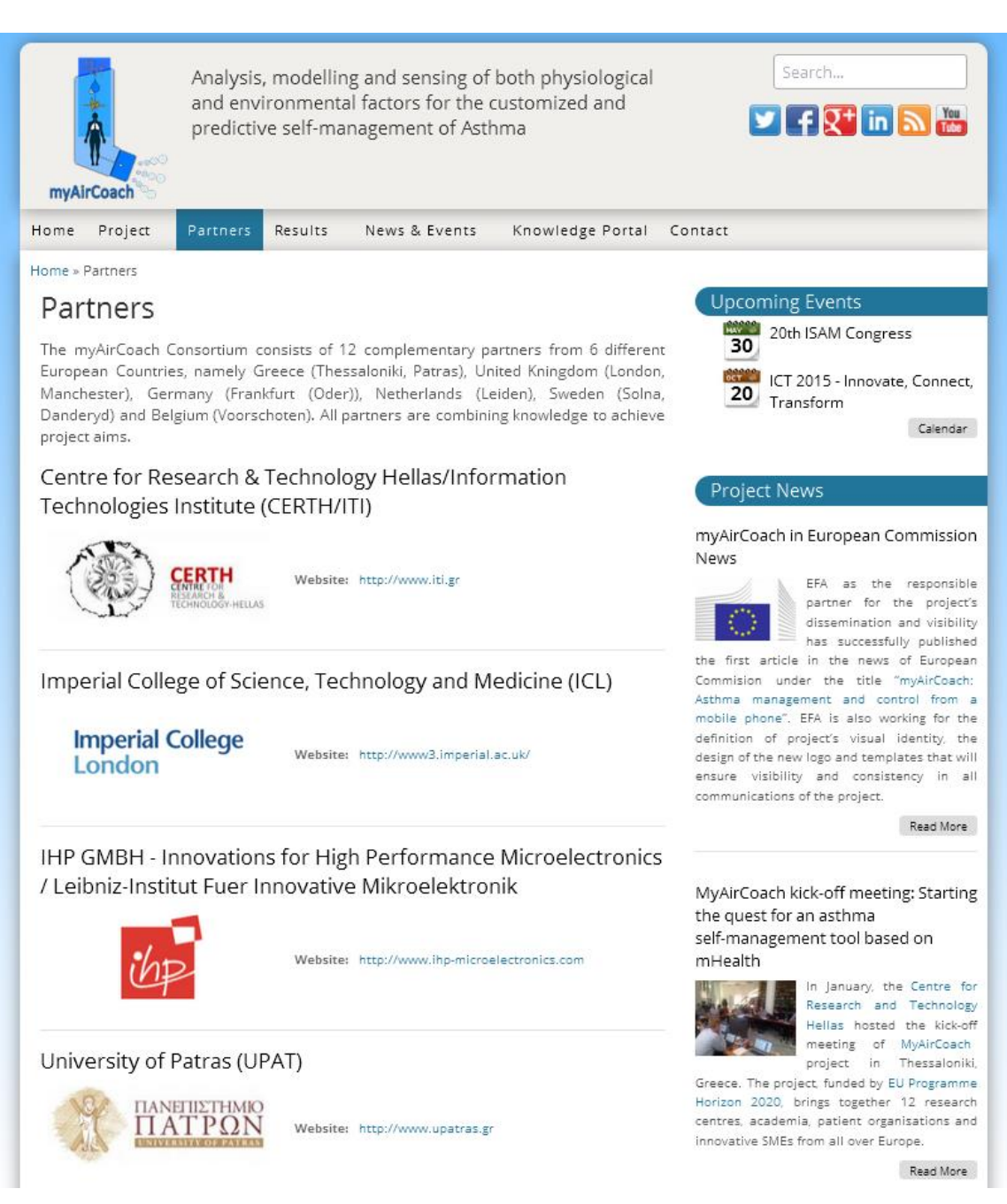

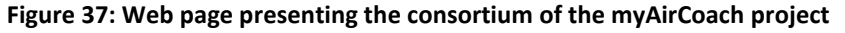

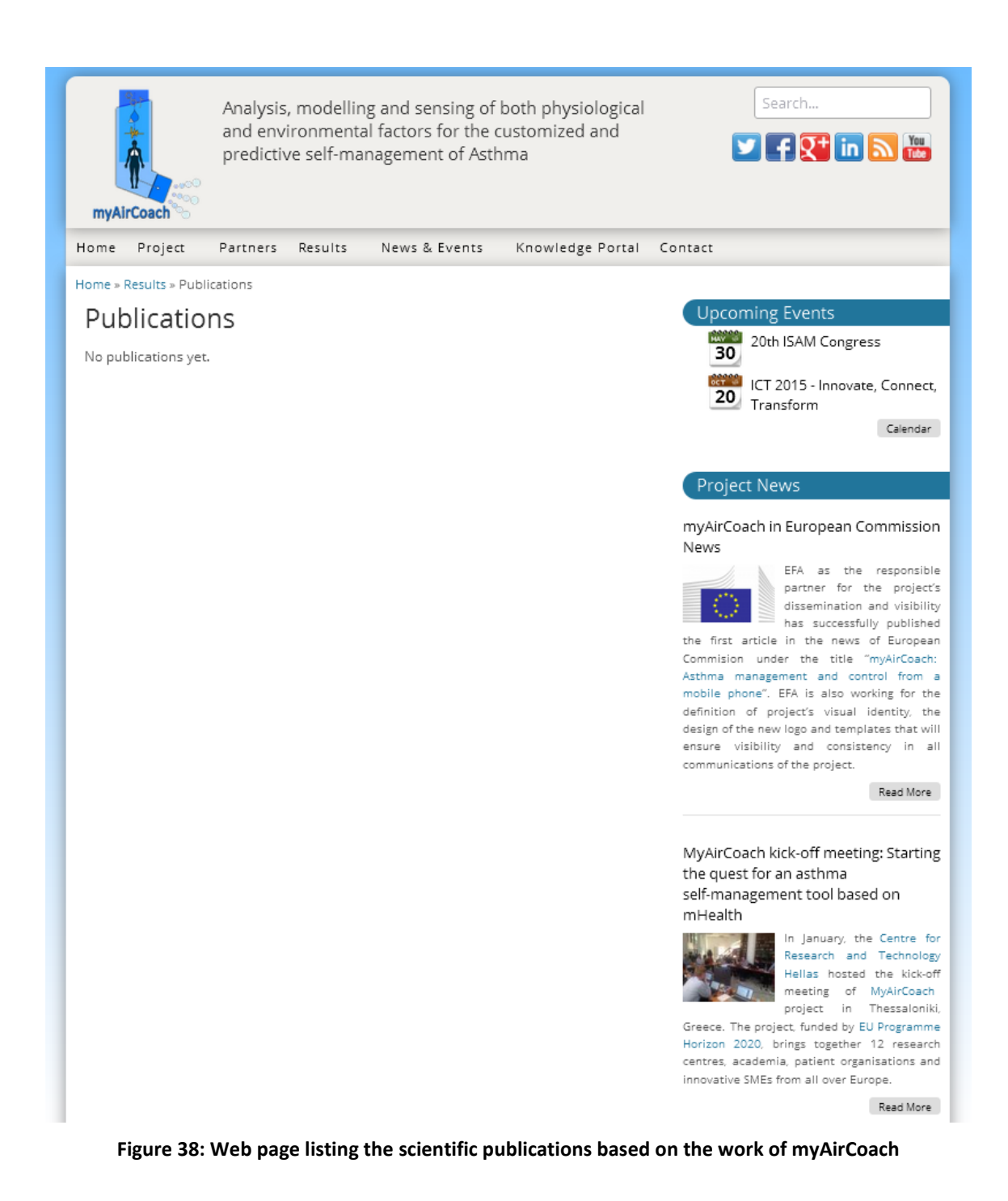

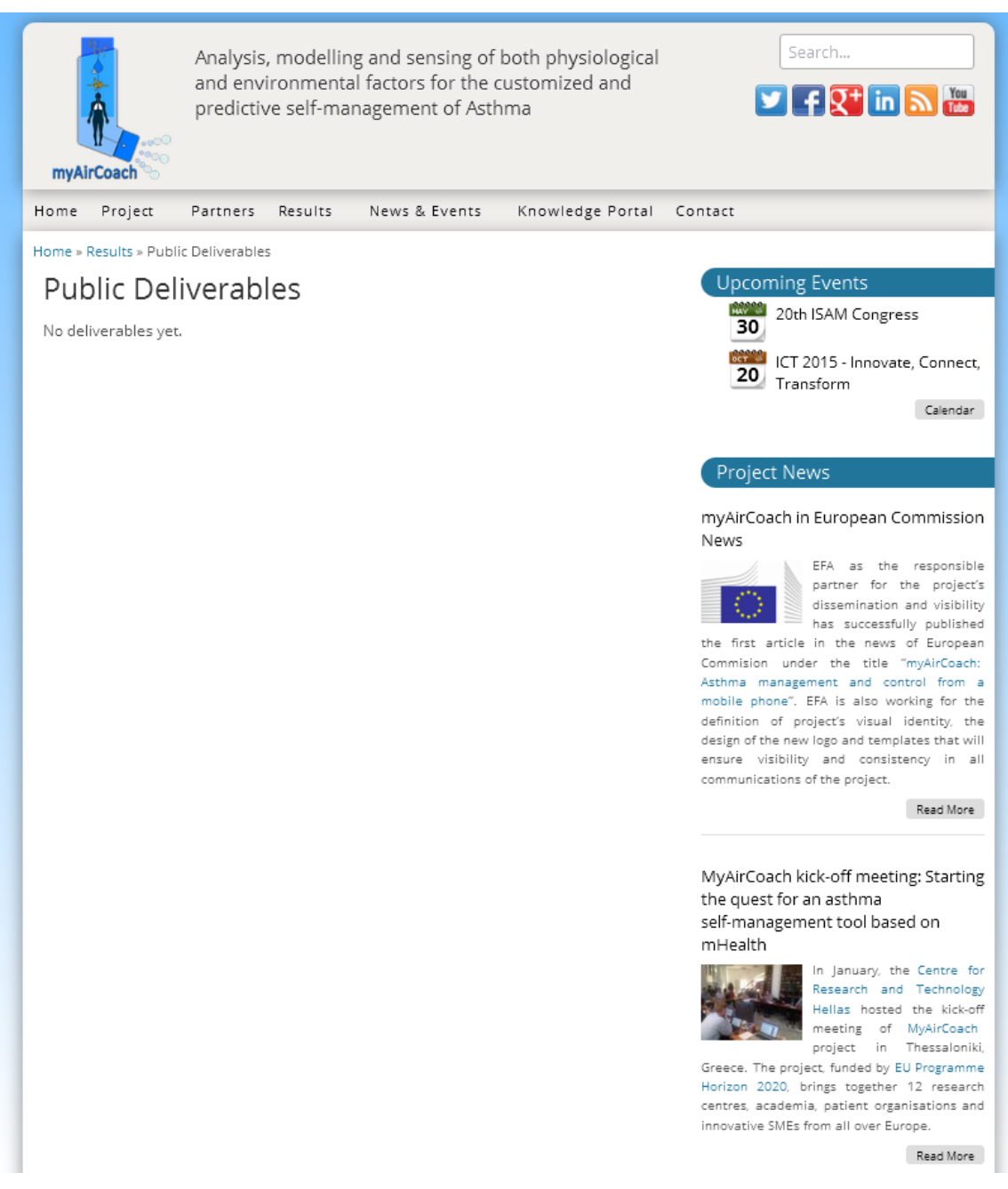

Figure 39: Web page listing the public deliverables of myAirCoach and respective downloading links

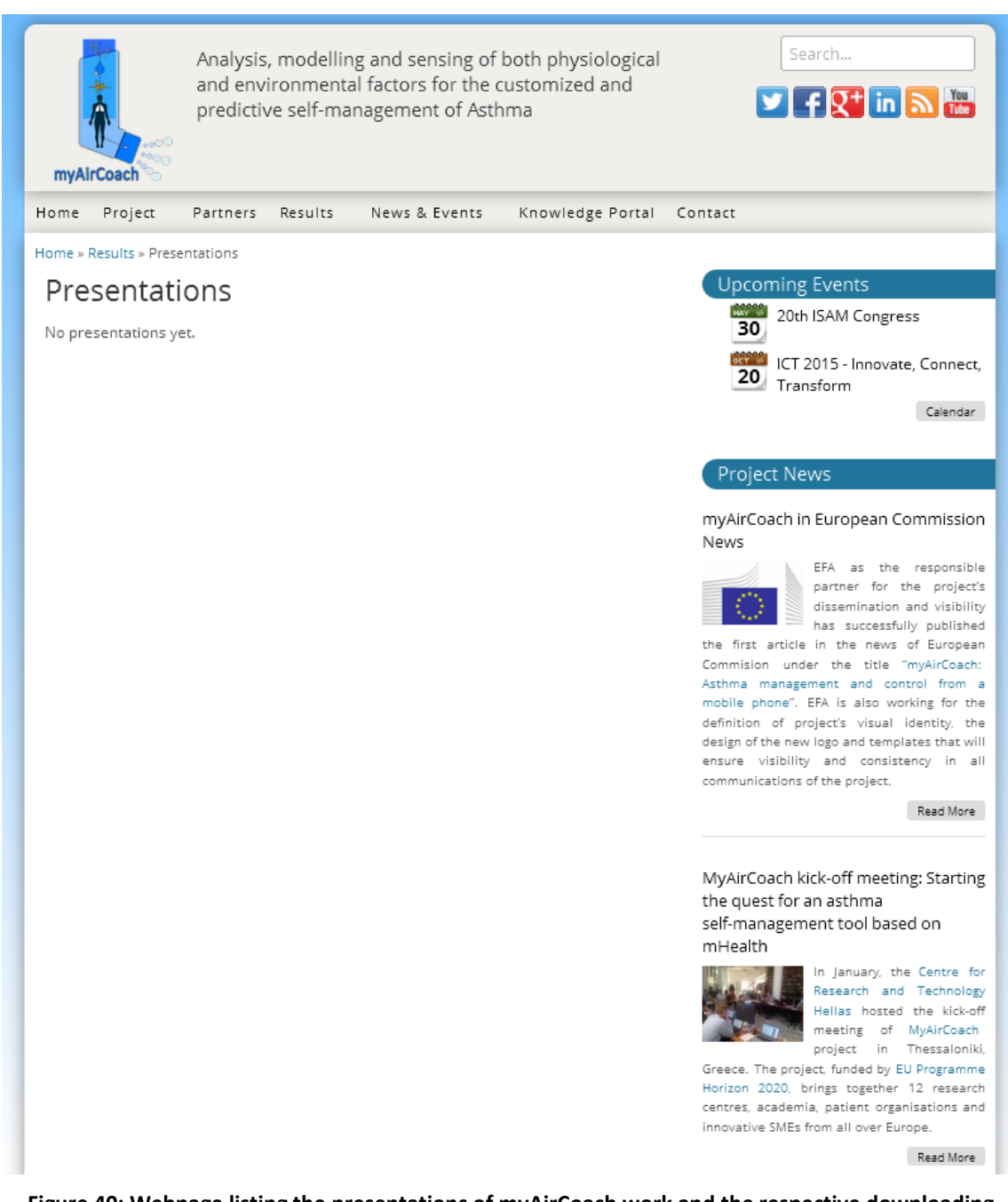

Figure 40: Webpage listing the presentations of myAirCoach work and the respective downloading links

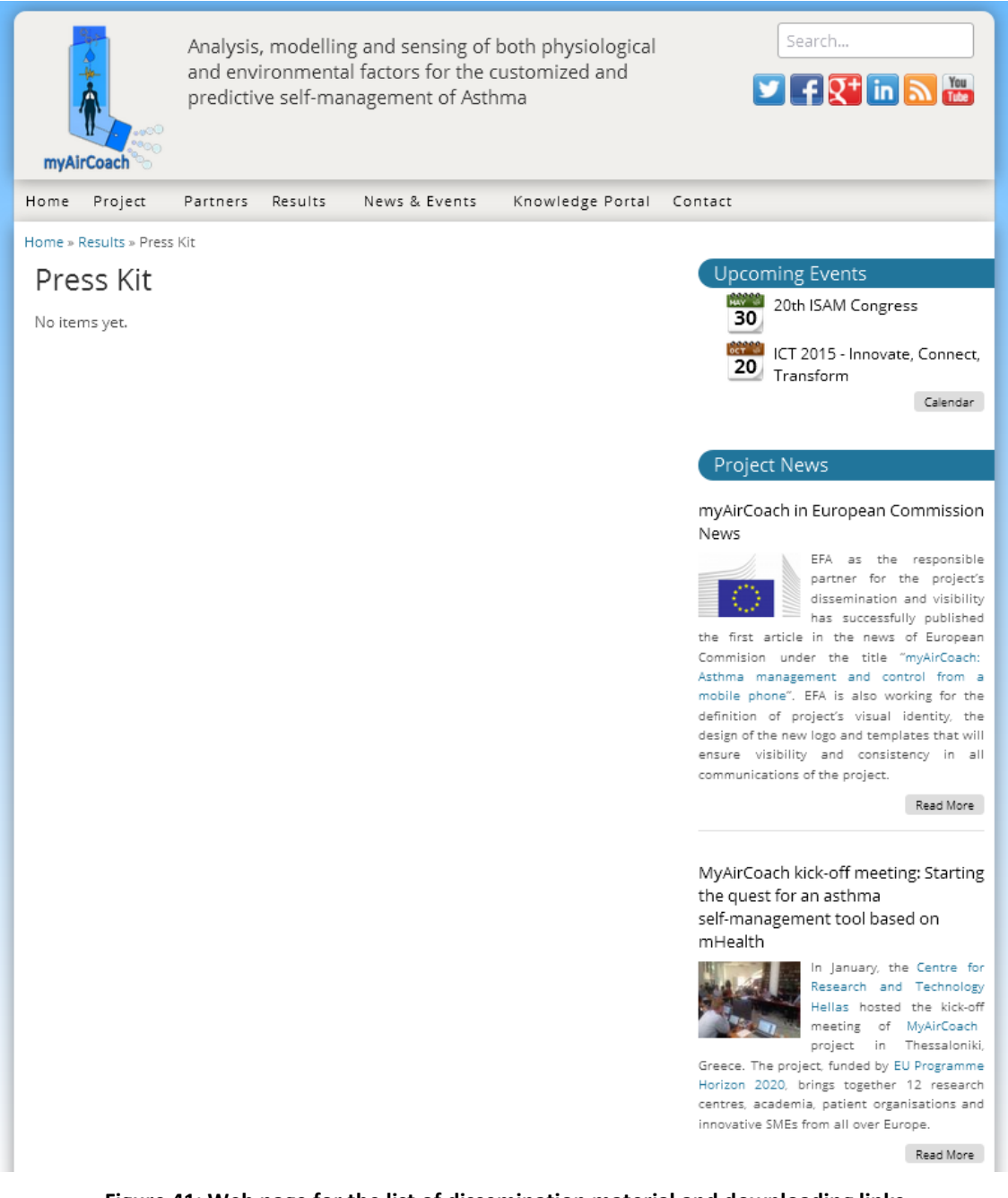

Figure 41: Web page for the list of dissemination material and downloading links

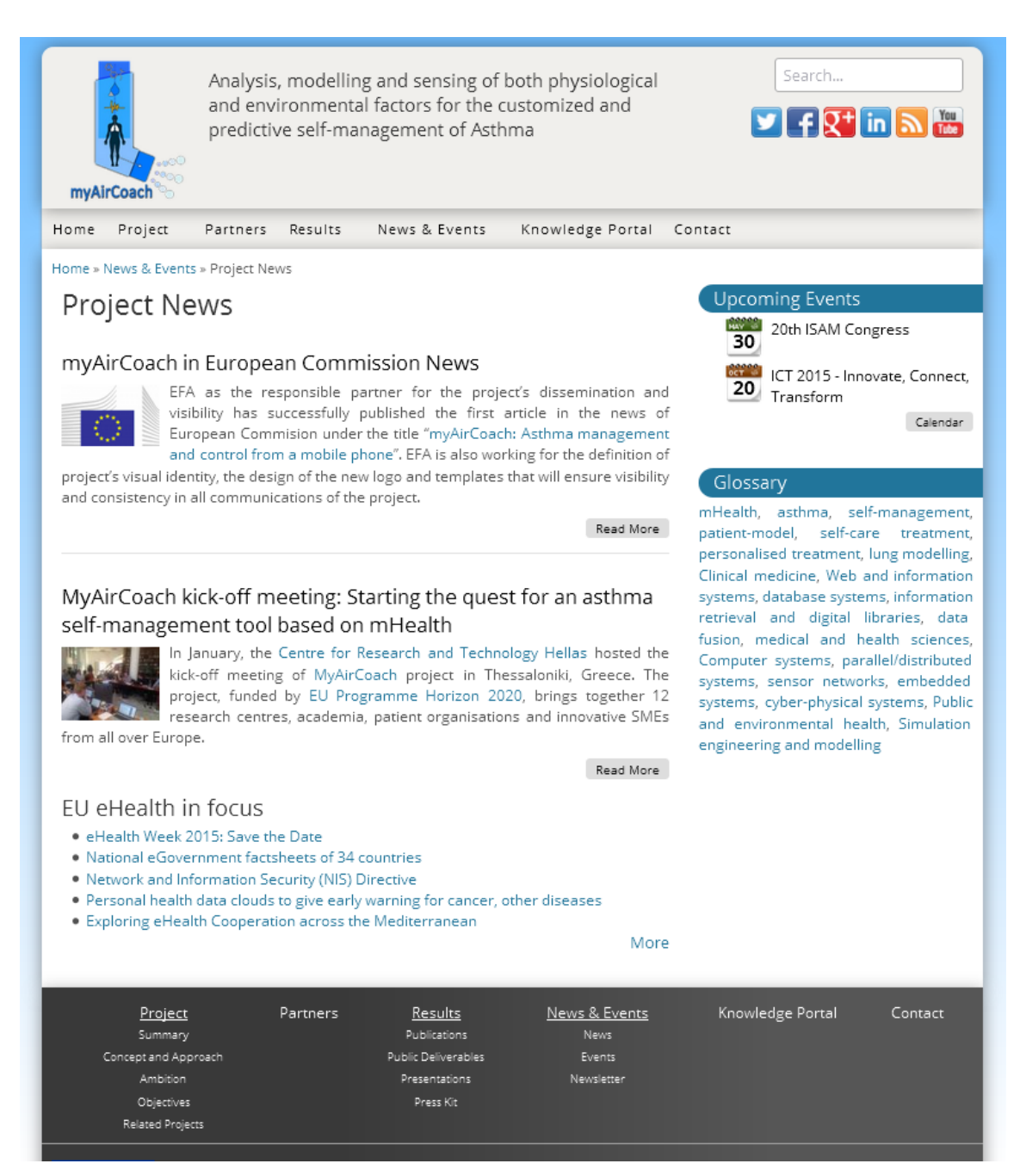

Figure 42: Web page listing the news related to the myAirCoach project

<u>CERTH</u>

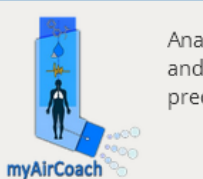

News & Events

-PU-

Home Project

Home » News & Events » Events

### Events

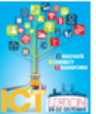

ICT 2015 - Innovate, Connect, Transform

Tuesday, October 20, 2015 (All day) to Thursday, October 22, 2015 (All day) Lisbon, Portugal The European Commission, together with the Fundaçao para a Ciência e a

Tecnologia Portugal bring you: ICT 2015 - Innovate, Connect, Transform, 20-22 October 2015 in Lisbon, Portugal.

The ICT 2015 event will comprise a number of parallel activities:

Partners

Results

Read More

Knowledge Portal

# 20th ISAM Congress

Saturday, May 30, 2015 (All day) to Wednesday, June 3, 2015 (All day) Munich

The International Society for Aerosols in Medicine (ISAM) was founded in 1970 with the objective to stimulate interdisciplinary cooperation and exchange of information in all aspects of aerosol research. The ISAM Congress has developed into one of the largest pulmonary drug delivery and medical aerosol events worldwide. It offers a high-level program for scientists of different disciplines, clinicians, pharmacists and all respiratory healthcare professionals working in this area.

Read More

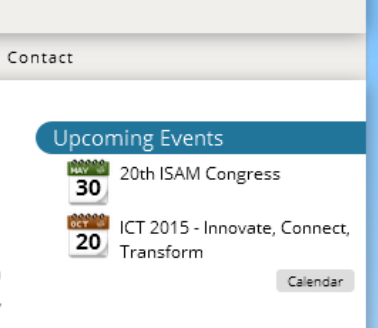

Search...

🗸 🕇 🚺 in 🔊

### Project News

myAirCoach in European Commission News

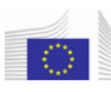

EFA as the responsible partner for the project's dissemination and visibility has successfully published the first article in the news of European

Commision under the title "myAirCoach: Asthma management and control from a mobile phone". EFA is also working for the definition of project's visual identity, the design of the new logo and templates that will ensure visibility and consistency in all communications of the project.

Read More

MyAirCoach kick-off meeting: Starting the quest for an asthma self-management tool based on mHealth

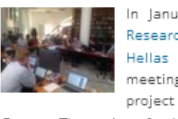

In January, the Centre for Research and Technology Hellas hosted the kick-off meeting of MyAirCoach project in Thessaloniki,

Greece. The project, funded by EU Programme Horizon 2020, brings together 12 research centres, academia, patient organisations and innovative SMEs from all over Europe

Read More

Figure 43: Web page listing the events related to the myAirCoach project

| Mnalysi<br>and en<br>predict                 | is, modelling and sensir<br>wironmental factors for<br>tive self-management of | g of both physiological<br>the customized and<br>Asthma | Search                                                                                     |
|----------------------------------------------|--------------------------------------------------------------------------------|---------------------------------------------------------|--------------------------------------------------------------------------------------------|
| Home Project Partners                        | s Results News & Eve                                                           | nts Knowledge Portal                                    | Contact                                                                                    |
| Home » Calendar »                            | _                                                                              |                                                         |                                                                                            |
| Month Week Day                               | Year                                                                           |                                                         | Upcoming Events                                                                            |
|                                              | 2015                                                                           | « Prev Next »                                           | 30 Zuth ISAM Congress                                                                      |
| January                                      | February                                                                       | March                                                   | ICT 2015 - Innovate, Connect,                                                              |
| S M T W T F S                                | S M T W T F S                                                                  | S M T W T F S                                           | Calendar                                                                                   |
| 1 2 3                                        | 1 2 3 4 5 6 7                                                                  | 1 2 3 4 5 6 7                                           |                                                                                            |
| 4 5 6 7 8 9 10                               | 8 9 10 11 12 13 14                                                             | . 8 9 10 11 12 13 14                                    | Project News                                                                               |
| 18 19 20 21 22 23 24                         | 22 23 24 25 26 27 28                                                           | 22 23 24 25 26 27 28                                    | myAirCoach in European Commission                                                          |
| 25 26 27 28 29 30 31                         |                                                                                | 29 30 31                                                | EFA as the responsible                                                                     |
| April                                        | May                                                                            | June                                                    | partner for the project's dissemination and visibility                                     |
| S M T W T F S                                | S M T W T F S                                                                  | S M T W T F S                                           | has successfully published<br>the first article in the news of European                    |
| 1 2 3 4                                      | 1 2                                                                            | <u>1 2 3</u> 4 5 6                                      | Commision under the title "myAirCoach:<br>Asthma management and control from a             |
| 5 6 7 8 9 10 11                              | 3 4 5 6 7 8 9                                                                  | 7 8 9 10 11 12 13                                       | mobile phone". EFA is also working for the<br>definition of project's visual identity, the |
| 12 13 14 15 16 17 18<br>19 20 21 22 23 24 25 | 10 11 12 13 14 15 16                                                           | 14 15 16 17 18 19 20<br>21 22 23 24 25 26 27            | design of the new logo and templates that will<br>ensure visibility and consistency in all |
| 26 27 28 29 30                               | 24 25 26 27 28 29 <u>30</u>                                                    | 28 29 30                                                | communications of the project.                                                             |
|                                              | <u>31</u>                                                                      |                                                         | Read More                                                                                  |
| July                                         | August                                                                         | September                                               | Multin Cooperate Intelligence States and States and                                        |
| S M T W T F S                                | S M T W T F S                                                                  | S M T W T F S                                           | the quest for an asthma                                                                    |
| 1 2 3 4                                      | 1                                                                              | 1 2 3 4 5                                               | self-management tool based on<br>mHealth                                                   |
| 5 6 7 8 9 10 11                              | 2 3 4 5 6 7 8                                                                  | 6 7 8 9 10 11 12                                        | In January, the Centre for                                                                 |
| 12 13 14 15 16 17 18<br>19 20 21 22 23 24 25 | 9 10 11 12 13 14 15<br>16 17 18 19 20 21 22                                    | 20 21 22 23 24 25 26                                    | Hellas hosted the kick-off                                                                 |
| 26 27 28 29 30 31                            | 23 24 25 26 27 28 29                                                           | 27 28 29 30                                             | meeting of MyAirCoach<br>project in Thessaloniki,                                          |
|                                              | 30 31                                                                          |                                                         | Greece. The project, funded by EU Programme<br>Horizon 2020, brings together 12 research   |
| October                                      | November                                                                       | December                                                | centres, academia, patient organisations and<br>innovative SMEs from all over Europe.      |
| S M T W T F S                                | S M T W T F S                                                                  | S M T W T F S                                           | Read More                                                                                  |

Figure 44: Web page presenting the events related to the myAirCoach project on a calendar

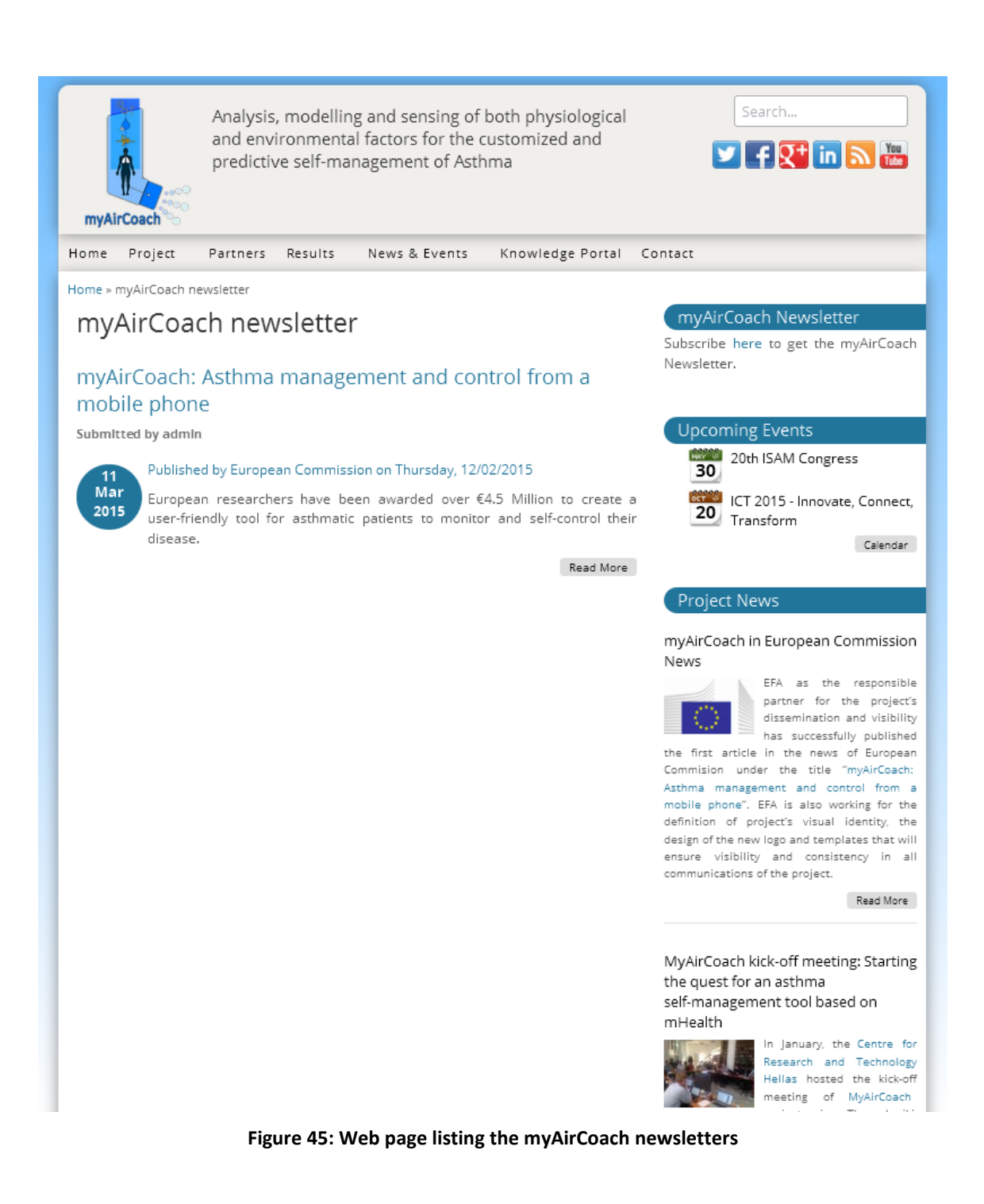

| myAirCoach                                                                                                    | Y f 👫 in 🔊 🔛                                                   |
|----------------------------------------------------------------------------------------------------|----------------------------------------------------------------|
| Home Project Partners Results News & Events Knowledge Portal                                                      | Contact                                                        |
| Home » Contact                                                                                                    | Contact Info                                                   |
| Contact                                                                                                    | Dr. Dimitrios Tzovaras                                         |
| Your name *                                                                                                    | Director, Researcher A'                                        |
|                                                                                                    | Building A - Office 1.1A<br>Information Technologies Institute |
| Your e-mail address *                                                                                             | Centre of Research & Technology -<br>Hellas                    |
|                                                                                                    | 6th km Xarilaou - Thermi, 57001,<br>Thessaloniki Greece        |
| Subject *                                                                                                    | Tel: +30 2311 257777                                           |
|                                                                                                    | Email: dimitrios.tzovaras@iti.gr                               |
|                                                                                                    |                                                                |
| САРТСНА                                                                                                    |                                                                |
| This question is for testing whether or not you are a human visitor and to<br>prevent automated spam submissions. |                                                                |
| Math question *                                                                                                   |                                                                |
| 12 + 4 =                                                                                                    |                                                                |
| Solve this simple math problem and enter the result. E.g. for 1+3, enter 4.                                       |                                                                |
| Send message                                                                                                    |                                                                |

Figure 46: Web page for the communication with the project consortium

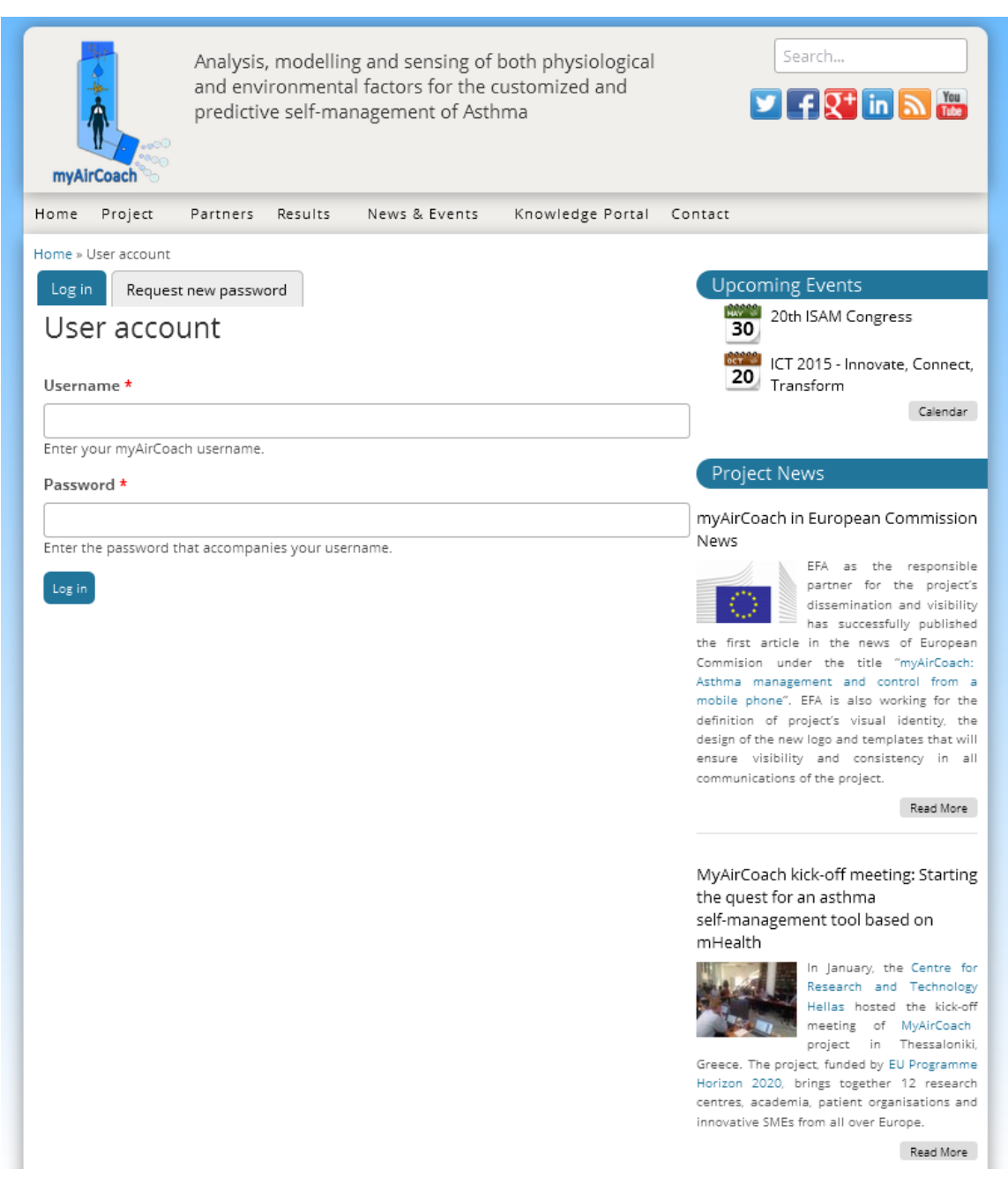

### Figure 47: Web page for the members' login

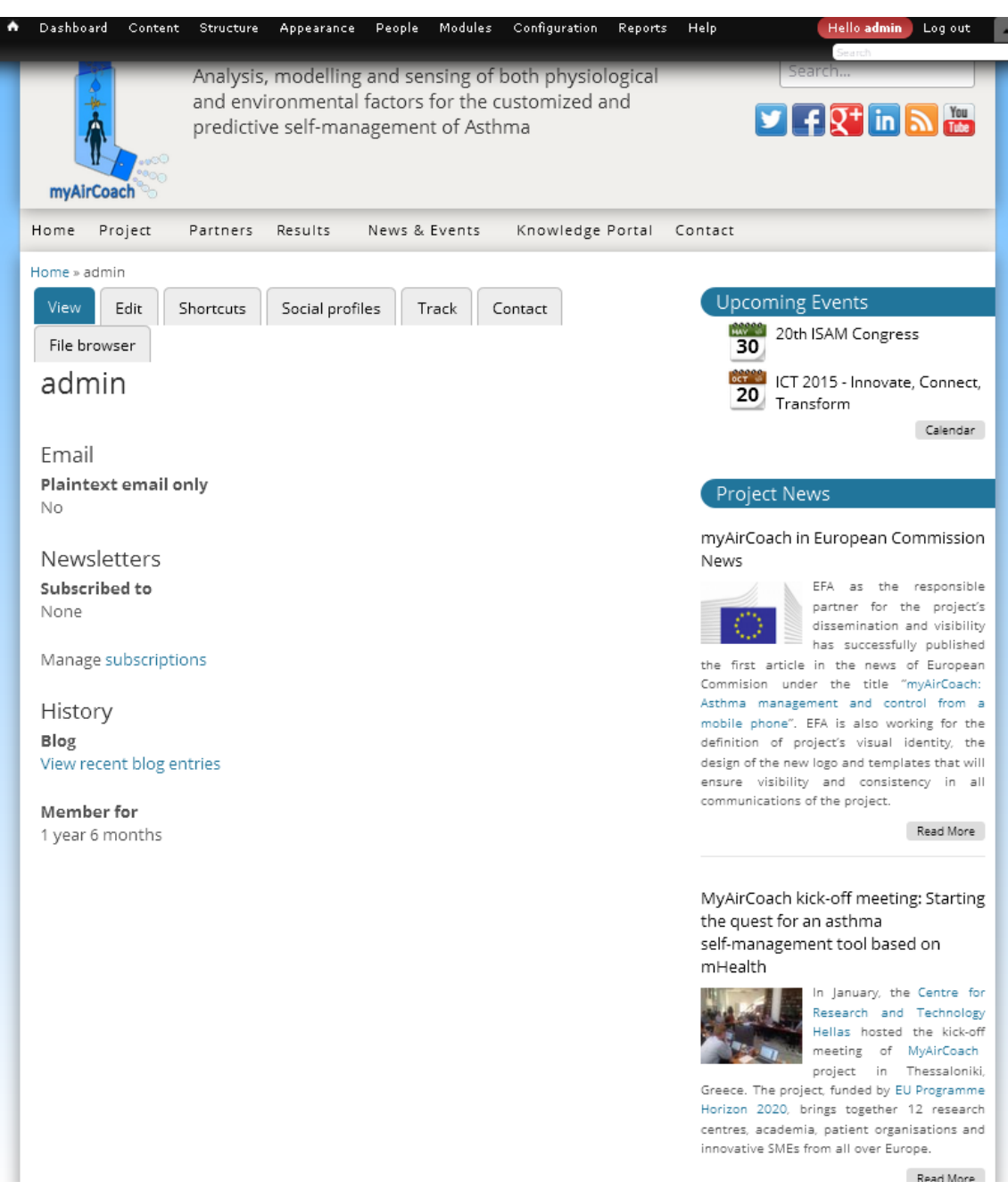

Figure 48: Website administration home page

## References

<sup>1</sup> Drupal: Open Source Content Management Platform. Available at: <u>https://drupal.org</u> Assessed: 2015

- <sup>2</sup> GNU General Public License. Available at: http://www.gnu.org/copyleft/gpl.html. Assessed: 2015
- <sup>3</sup> Google Analytics. Available at: http://www.google.com/analytics/ Assessed: 2015
- <sup>4</sup> Tiki Wiki CMS Groupware. Available at: http://info.tiki.org/ Assessed: 2015

<sup>&</sup>lt;sup>5</sup> GNU Lesser General Public License. Available at: https://www.gnu.org/copyleft/lesser.html. Assessed: 2015